## **₩신한대학교** | 학생처 / 학생팀

2024.1

# 종합정보시스템 신청 및 장학재단 신청증명서 발급방법

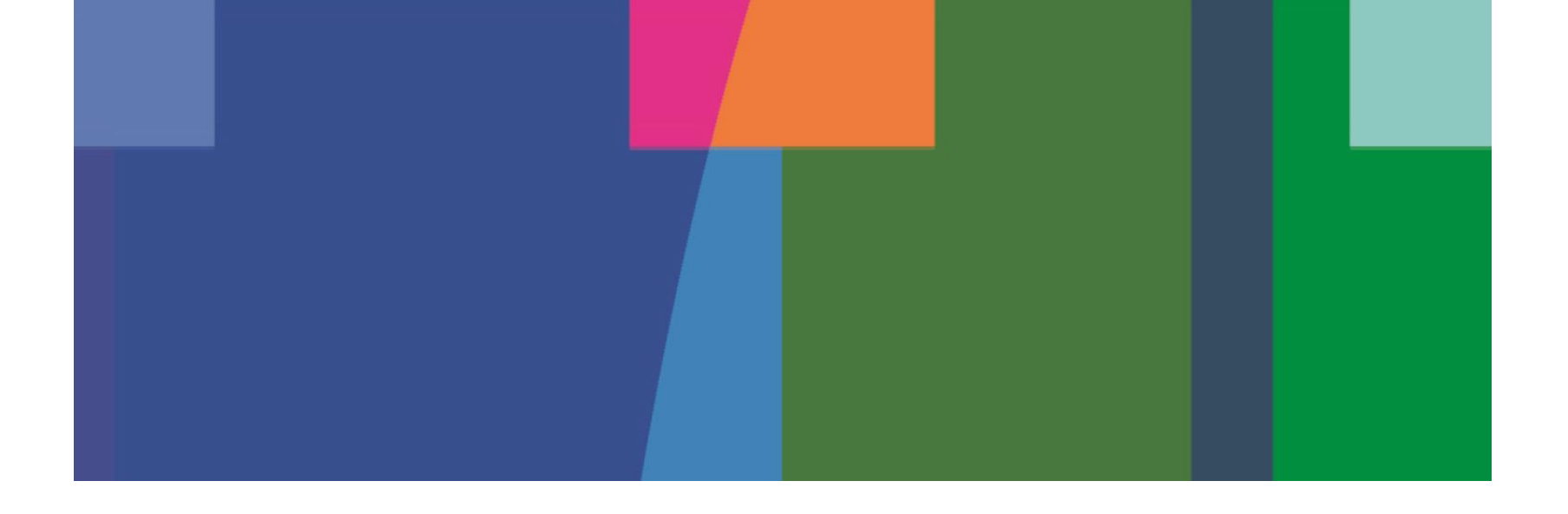

### I. 장학금 신청 안내사항

#### 장학금 신청 일정 및 방법

일정 : 2024. 1. 10(수) 10:00 ~ 1. 12(금) 18:00

방법 : 신한대학교 <u>종합정보시스템을 이용한 장학금 신청</u>

#### 장학금 신청 안내사항

- 1. 2024-1학기 성적장학금은 성적사정회 심의에 의거한 석차에 따라 1. 5(금) 이후 <u>각 통합행정실에서 학생들에게 개별연락 예정</u>
- 2. 장학금 신청 문의사항은 통합행정실 사무실로 문의
- 3. 장학금 신청기간 안에 신청서를 제출하지 않을 시 장학금 수혜불가
- 4. 해당장학금에 따라 첨부서류가 다르거나 미 충족 시 장학금 수혜불가

※ 보훈장학금 대상자의 경우 학생팀 사무실에서 "대학수업료면제대상자 증명서"를 수령 받아 신청 (증명서를 개별로 소지하고 있는 학생은 통합행정실 전화 후 개별신청)

※ 복지장학(3)종은 2024-1학기 국가장학금 1차 신청자에 한하여 각 대학별 소득분위 이내 대상자 감면예정. (장학금액은 장학위원회 심의 후 결정되며, 한국장학재단 소득분위 선정 1차 통보일을 기준으로 해당일까지 소득분위가 선정된 대상자에 한하여 우선감면 적용)

### I. 장학금 신청 안내사항

### 중 요 사 항

- ◆ 장학금액 및 장학금 신청 문의사항은 학과 사무실로 문의
- ◆ 모든 서류는 제출일 기준 <u>1개월 이내 발급분</u>이어야 하며, <u>장학금신청서를 포함한 모든 제출서류는</u> <u>온라인 스캔파일 제출</u>
- ◆ 장학금 신청일이<u>2024년 1월 12일(금) 18:00이내에 접수된 서류만 고지서상 우선감면</u>
- ◆ 제출서류가 미 충족될 시 지급대상에서 제외
- ◆ 장학금 수혜자는 반드시 <u>등록기간 내에 등록금을 납부</u>하여야 장학금혜택을 받을 수 있으며, <u>등록금을</u> <u>납부하지 않을 시 장학금 자동 소멸</u> (전액 장학금 등 납부 금액이 "0원"일 경우에도 은행 수납 필수)
- ◆ 국가장학금과 교내장학금은 등록금 범위 내에서 중복 수혜 가능
- ◆ <u>복지장학금 수혜 희망자는 반드시 국가장학금을 신청자에 한하며</u>, 국가장학금 성적기준(80점)에 충족 하지 않는 경우라도 복지장학금 성적기준(70점 이상)에 충족되면 신청 가능(F/N학점 있을 시 신청제외)
- ◆ 한국장학재단 소득분위 선정 1차 통보일을 기준으로, 해당일까지 소득분위가 선정된 신청자에 한하여
   복지장학 우선감면 적용
- ◆ 교내장학 종류별 복수신청(이중수혜)이 불가능 <u>("장학생 선발요강 참조")</u>
- ◆ 현지학기제 참여 학생은 성적산출 방식이 상이하므로 성적우수장학 대상자에서 제외
- ◆ 교내장학금 신청자 중 성적우수장학생 확정 시 이중수혜 장학금 유의

|                                                       |                                                                                                    |                                                                                                    |                                                                                                    | 로그인 후 종합정보시스템을 정상적으로 이용하실 수 있습니다.                    |
|-------------------------------------------------------|----------------------------------------------------------------------------------------------------|----------------------------------------------------------------------------------------------------|----------------------------------------------------------------------------------------------------|------------------------------------------------------|
| <b>나 신한대학교</b> 종합정보시스템                                | 1                                                                                                    |                                                                                                    |                                                                                                    |                                                      |
| Ne<br>신                                               | ew Start! 신한대학교<br><b>!한대학교 종합정보 시스템에</b> 오신것                                                                                                    | 응 환영합니다.                                                                                                    |                                                                                                    |                                                      |
| 27<br>27                                              |                                                                                                    | 김비스투이                                                                                                    |                                                                                                    |                                                      |
| 01<br>чөл<br>비밀번                                      | 일반로그인<br>아이디                                                                                                    | 02 공인인증서 로그인<br>사용자 아이디<br>의 사용자이이디입력후 인증서로그인 비트를 클릭하시면, 공인인증서<br>프로그램이 실행되며, 비밀번호를 입력후로그인 하실 수 있습니다.                                                                   | 03 공지사항<br>산한대학교 교직원 연수로 인한 민원 중단안내<br>2014학년도 2한기 강의평가 최종연장<br>전공배정 신청건<br>강의평가안내(2014학년도2학기),기간연장                                          | 2014.12.19<br>2014.12.15<br>2014.12.05<br>2014.12.05 |
| ■ 로그안<br>사용자<br>최초초<br>비밀번<br>공인인                     | 1안내 아이디 찾기<br>아이디는 학생(현반), 교직원 (사반) 입니다.<br>초기 비밀번호는 (소문자 5+ 주민번호 뒷 가지라) 입니다.<br>1호 5회이상 오루 시 일반 로그인 및<br>당정서 로그인 들다 제한 됩니다.                                                         | 공인인증서로그인 안내           공인인증서로 로그인하시면 따로 공합정보 시스템의 비밀번호를<br>입력하지 않으시고 공인인증서의 양호로 사이트 아용이 가능합니다.           공인인증서가 없으신가요 ?           공인인증서는 으레 두 에서 쉬게 반극이 가능하며, 언으시 분유 유측이 | 2 사이트가 정상적으로 보이지 않나요?         사이트           - 본 시이트는 인터넷 익스플로러에 최적화 되어 있으므로,<br>인터넷 익스플로러 사용을 권장합니다.         -<br>인터넷 익스플로러의 호환성보기를 체크해 주세요. | 이용안내                                                 |
| ☐ 비밀번<br>비밀번<br>일의로                                   | 변호 찾기 비밀번호 찾기 비밀번호 찾기 버튼을 클릭하시면<br>변호가 기억이나지 않을 시에는 비밀번호 찾기 버튼을 클릭하시면<br>변경된 비밀번호가 입력하신 SMS나 e-Mai로 진승 됩니다.                                                                          | 일반로그안을 이용하여 사이트 접속이 가능합니다.                                                                                                    | 사이트사용에 문제가 있으시나요?<br>사이트 사용에 여러용이나 문의하실 사항이 있으신 분은<br>정보회센터 (031-870-3135-7)으로 연락바랍니다.                                                       |                                                      |
| <b>개인정보 보호</b><br>제1 명파스 -<br>제2 명파스 -<br>COPYRIGHT(c | 호경색   이메일 무단수집거부   홍페이지 운영지칭<br>480-701 경기도 의경부시 호압로 95 식원대학교(主원동)   TEL : 031-8<br>483-777 경기도 동두친시 별미를로 40번길 30(4백동)   TEL : 031-8<br>(c) SHIMHAN UNIVERSITY, ALL RIGHTS RESERVED. | 1-870-3114<br>60-1300   FAX : 031-860-1350                                                                                                    |                                                                                                    |                                                      |

#### 1. 포털사이트에 신한대학교 종합정보시스템 검색 후 종합정보시스템 로그인

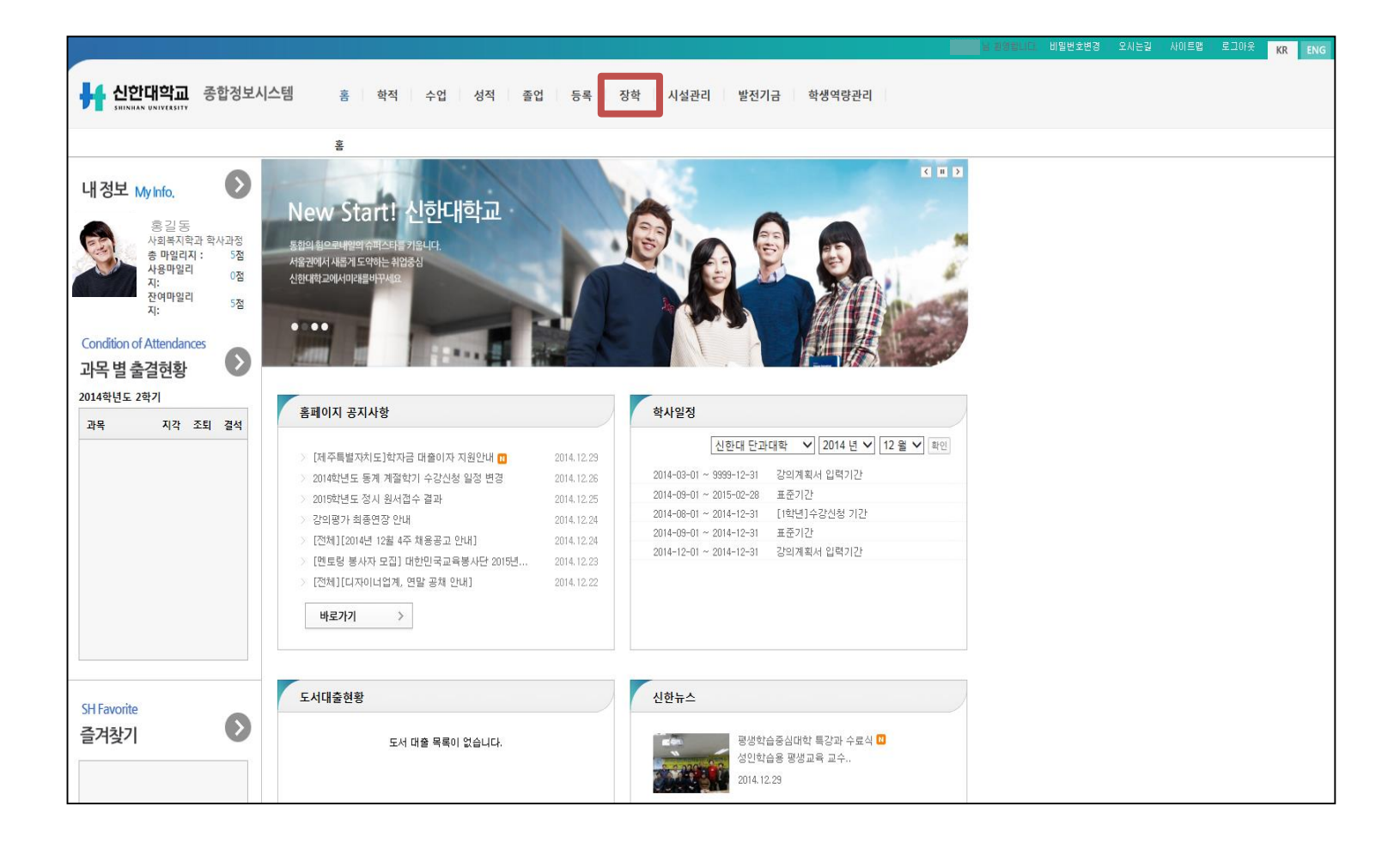

2. 종합정보시스템 "장학"메뉴 클릭

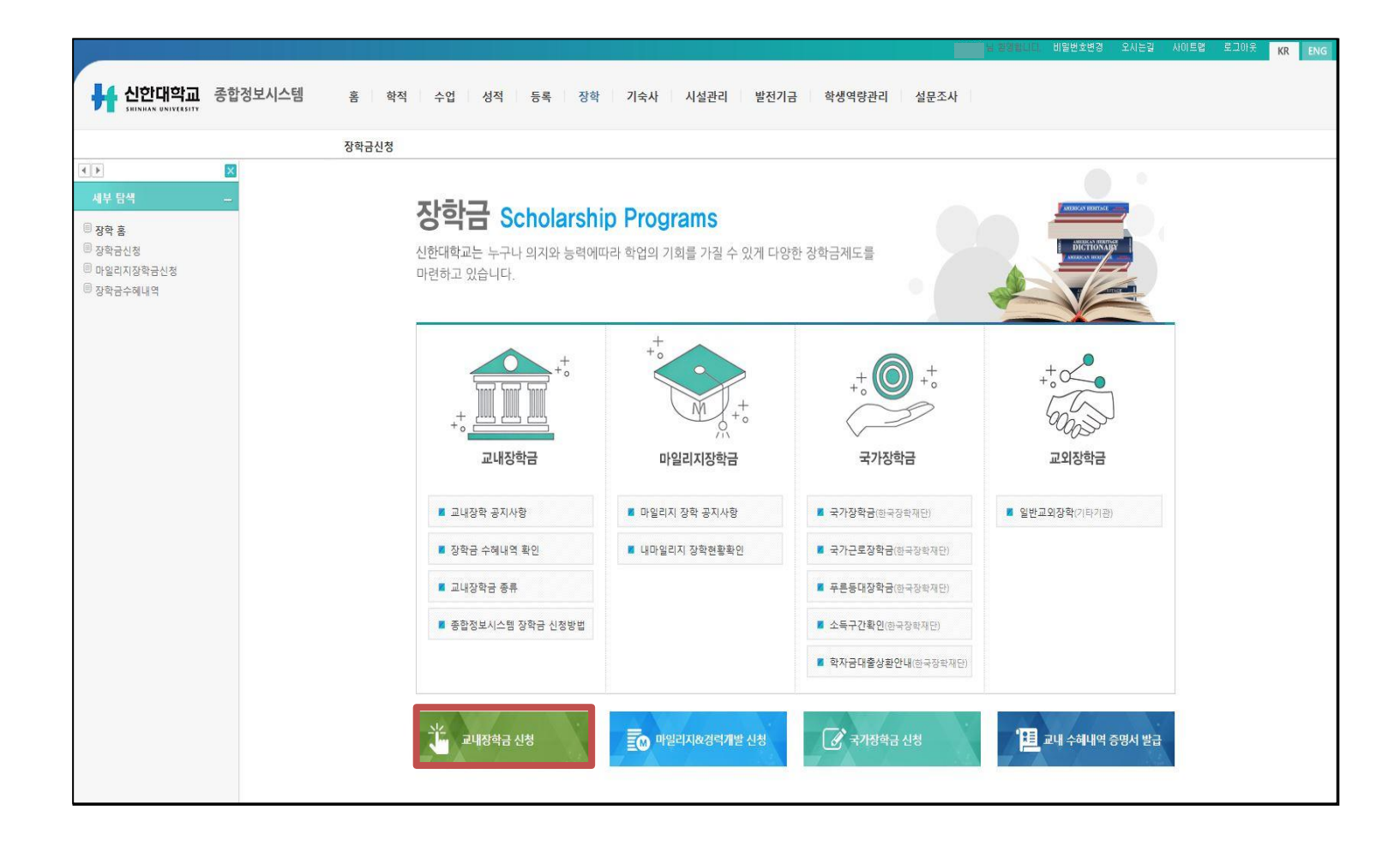

#### 3. 종합정보시스템 "교내장학금 신청"메뉴 클릭

|            |                                                                                | 님 환영합니다 | . 비밀번호변경 | 오시는길  | 사이트맵 | 로그아웃   | KR | ENG |
|------------|--------------------------------------------------------------------------------|---------|----------|-------|------|--------|----|-----|
| - 시하대하고 조하 | 저법사사에 좀 심고 도장 너희 중앙 도를 가서 고려가지 아지가지 실려야한기가 .                                   |         |          |       |      |        |    |     |
|            | 경도시그램 홈 약작 수업 정작 졸업 등록 상약 사실관리 발전기금 학생벽당관리                                     |         |          |       |      |        |    |     |
|            | 장학금신청                                                                          |         |          |       |      |        |    |     |
| X          |                                                                                |         |          |       |      |        |    |     |
| 세부 탐색 _    | 장학금 신청                                                                         |         |          |       |      |        |    |     |
| 🗏 장학금신청    | 학생기본정보                                                                         |         |          |       |      |        |    |     |
|            | 학번: 20160001 학위 과정: 학사과정                                                       |         |          |       |      |        |    |     |
|            | 성명: 홍길동 소속(ORG): 사회과학대학                                                        |         |          |       |      |        |    |     |
|            | 학년/총 학기: 4학년/07학기 학과/부: 사회복지학과                                                 |         |          |       |      |        |    |     |
|            | 학적상태: 재확 학과/전공 구분: 사회복지학과                                                      |         |          |       |      |        |    |     |
|            |                                                                                |         |          |       |      |        |    |     |
|            | 성직정보                                                                           |         |          |       |      |        |    |     |
|            | 학년도: 2013 학기: 2학기                                                              |         |          |       |      |        |    |     |
|            | 신청학점: 18.00 취득학점: 18.00 평점평균: 4.08                                             |         |          |       |      |        |    |     |
|            | 상세내역                                                                           |         |          |       |      |        |    |     |
|            |                                                                                |         |          |       |      |        |    |     |
|            | · · · · · · · · · · · · · · · · · · ·                                          | . 시청사   | <u>o</u> | 오해 이르 |      | 으해 계좌  |    |     |
|            | · · · · · · · · · · · · · · · · · · ·                                          | 1001    |          | 10118 |      | 0.0114 |    |     |
|            | 신청서 작성에서 장학급구분에 따른 해당서류를 첨부하여 저장한 후 신청서 제출 버튼을 클릭해야 최종 장학금 제출이 되오니 유의하시기 바랍니다. |         |          |       |      |        |    |     |
|            | '신성적 세울 비당인 시 성약금 접우 물가                                                        |         |          |       |      |        |    |     |
|            |                                                                                |         |          |       |      |        |    |     |
|            |                                                                                |         |          |       |      |        |    |     |
|            |                                                                                |         |          |       |      |        |    |     |
|            |                                                                                |         |          |       |      |        |    |     |
|            |                                                                                |         |          |       |      |        |    |     |
|            |                                                                                |         |          |       |      |        |    |     |
|            |                                                                                |         |          |       |      |        |    |     |

#### 4. "신청서 작성" 메뉴 클릭

|             |                                                       |           |           |        | 환영합니다. 비밀번호변경 | 오시는길   사 | 이트맵 / 로그아웃    | KR | ENG |
|-------------|-------------------------------------------------------|-----------|-----------|--------|---------------|----------|---------------|----|-----|
|             | 거난 비스테 그는 그는 그는 그는 그는 그는 그는 그는 것이 가지?                 |           |           |        |               |          |               |    |     |
| 해 신인네역표 종합· | 장보시스템 홈 학적 수업 성적 졸업 등록 장학                             | 시설관리      | 발전기금 학생역당 | 당관리    |               |          |               |    |     |
|             | 장학금신청                                                 |           |           |        |               |          |               |    |     |
|             |                                                       |           |           |        |               |          |               |    |     |
| 세부 탐색 _     | 🗢 돌아가기 🔄 저장                                           |           |           |        |               |          |               |    |     |
|             | 신청내역                                                  |           |           |        |               |          |               |    |     |
| ◎ 상악금신정     | 학년도: 2015 학기: 1학기                                     |           |           |        |               |          |               |    |     |
|             | 긴급연락처: * 010-1234-1234                                |           |           |        |               |          |               |    |     |
|             | 은행키: * 국민은행 		 은행계좌번호: * 12341234123                  | (-제외 후 입력 |           |        |               |          |               |    |     |
|             | 장학금구분: * 면학장학금.한북 ▼                                   |           |           |        |               |          |               |    |     |
|             | 신청사유: * 장학금 신청사유 입력                                   |           |           |        |               |          |               |    |     |
|             |                                                       |           |           |        |               |          |               |    |     |
|             |                                                       |           |           |        |               |          |               |    |     |
|             |                                                       |           |           |        |               |          |               |    |     |
|             | · 가미지뉴                                                |           |           |        |               |          |               |    | -   |
|             | 파일선택: 찾아보기                                            |           |           |        |               |          |               |    |     |
|             | ※첨부하려는 파일을 선택후 해당라인 '첨부하기' 버튼 클릭하세요.                  | +101P     |           | -101   |               |          |               |    |     |
|             | 구미지규 내역<br>보이면이의 기초생활 수급자 증명서 1부                      | 와일명       | 와일 다입     | 와일 싸이스 | / 처부하기        |          | ATI           |    |     |
|             | 차상위계층증명서                                              |           |           |        | ⑦ 첨부하기        |          | 12 역세<br>※ 산제 |    |     |
|             | * 모든 구비서류는 스캔하여 첨부하시기 바랍니다. (면학장학금 및 복지(2)장학금 신청자의 경우 |           | 서류를 택1)   |        |               |          | A. 1.1        |    |     |
|             |                                                       |           |           |        |               |          |               |    |     |
|             |                                                       |           |           |        |               |          |               |    |     |
|             |                                                       |           |           |        |               |          |               |    |     |
|             |                                                       |           |           |        |               |          |               |    |     |
|             |                                                       |           |           |        |               |          |               |    |     |
|             |                                                       |           |           |        |               |          |               |    |     |
|             |                                                       |           |           |        |               |          |               |    |     |
|             |                                                       |           |           |        |               |          |               |    |     |
|             |                                                       |           |           |        |               |          |               |    |     |

#### 5. ① 사항 기입(연락처, 은행, 계좌번호(개인통장), 장학금구분, 신청사유 \* 교내장학금은 중복지원 불가능(면학장학, 복지장학, 학생임원장학, 학생기자장학 제외)

|         |                                                                                                    |                    |                  |        | 님 환영합니다.                               | 비밀번호변경                  | 오시는길 | 사이트맵                           | 로그아웃 | KR | ENG |
|---------|----------------------------------------------------------------------------------------------------|--------------------|------------------|--------|----------------------------------------|-------------------------|------|--------------------------------|------|----|-----|
|         |                                                                                                    |                    |                  |        |                                        |                         |      |                                |      |    |     |
|         | 성모시스템 홈 학적 수업 성적 졸업 등록 장학                                                                                                    | 시설관리               | 발전기금 학생역령        | · 관리   |                                        |                         |      |                                |      |    |     |
|         | 자하그시처                                                                                                    |                    |                  |        |                                        |                         |      |                                |      |    |     |
|         | 07020                                                                                                    |                    |                  |        |                                        |                         |      |                                |      |    |     |
| 세비 타새   | 🝁 돌아가기 🕞 저장                                                                                                    |                    |                  |        |                                        |                         |      |                                |      |    |     |
|         | 신청내역                                                                                                    |                    |                  |        |                                        |                         |      |                                |      |    |     |
| 🗏 장학금신청 | 5Ha E- 2015 5H7H- 18H7H                                                                                                    |                    |                  |        |                                        |                         |      |                                |      |    |     |
|         | 기급연락처: * 010-1234-1234                                                                                                    |                    |                  |        |                                        |                         |      |                                |      |    |     |
|         | 은형키: * 국민은행 오 은형계좌번호: * 12341234123                                                                                                    | (-제외 후 입력          | )                |        |                                        |                         |      |                                |      |    |     |
|         | 장학금구분: * 면학장학금_한북 ▼                                                                                                    |                    |                  |        |                                        |                         |      |                                |      |    |     |
|         | 신청사유. * 장학금 신청사유 입력                                                                                                    |                    |                  |        |                                        |                         |      |                                |      |    |     |
|         |                                                                                                    |                    |                  |        |                                        |                         |      |                                |      |    |     |
|         |                                                                                                    |                    |                  |        |                                        |                         |      |                                |      |    |     |
|         |                                                                                                    |                    |                  |        |                                        |                         |      |                                |      |    |     |
|         | 구비서로                                                                                                    |                    |                  |        |                                        |                         |      |                                |      |    |     |
|         | 구비서류                                                                                                    |                    |                  |        |                                        |                         |      |                                |      |    |     |
|         | 구비서류<br>파일선택 : 찾아보기                                                                                                    |                    |                  |        |                                        |                         |      |                                |      |    | •   |
| 2       | 구비서류<br>파일선택: 찾아보기<br>※정부하려는 파일을 선택후 해당라인 '정부하기' 비톤 클릭하세요.<br>그버셔드 11억                                                                                                    | 51 <u>0</u> 1며     | 하면 FF01          | 하인 싸이즈 |                                        |                         |      |                                |      |    |     |
| 2       | 구비서류<br>파일선택: 찾아보기<br><b>※정부하려는 파일을 선택후 해당라인 '정부하기' 버튼 클릭하세요.</b><br>구비서류 내역<br>본인명의의 기초생활 수급자 증명서 1부                                                                                                    | 화일명                | 화일 타입            | 화일 싸이즈 | ∅ 첫부                                   | 5h71                    |      | <u>응</u> 삭제                    |      |    |     |
| 2       | 구비서류<br>파일선택: 찾아보기<br><b>3정부하려는 파일을 선택후 해당라인 '정부하기' 버튼 클릭하세요.</b><br>구비서류 내역<br>본인명의의 기초성활 수급자 중영서 1부<br>자상위계송증명서                                                                                                    | 학일명                | 화일 타입            | 화일 싸이즈 | <ul> <li>✓ 첨부</li> <li>✓ 첨부</li> </ul> | 하기                      |      | <ul> <li></li></ul>            |      |    |     |
| 2       | 구비서류           파일선택:         찾아보기           X정부하려는 파일을 선택후 해당라인 '정부하기' 비튼 클릭하세요.           구비서류.내역           본인명의의 기초성활 수급자 증명서 1부           자상위계중증명서           * 모든 구비서류는 스캔하여 정부하시기 바랍니다. (면학장학금 및 복지(2)장학금 신성자의 경우 | 화일명<br>구비서류 중 해당되는 | 화일 타입<br>서류를 택1) | 화일 싸이즈 | ④ 첨부           ④ 첨부                    | 하기                      |      | <ul> <li></li></ul>            |      |    |     |
| 2       | 구비서류       찾아보기         광철하려는 파일을 선택후 해당라인 '정부하기' 버튼 클릭하세요.         가비서류 내역         본인명의의 기초상활 수급자 증영서 1부         자상위계종증명서         * 모든 구비서류는 스캔하여 청부하시기 바랍니다. (면학장학금 및 복지(2)장학금 신청자의 경우                              | 화일명<br>구비서류 중 해당되는 | 확일 타입<br>서류를 택1) | 확일 싸이즈 | <ul> <li></li></ul>                    | 하기<br>하기                |      | <u>্</u> রু ধ্বম<br>্রু ধ্বম   |      |    |     |
| 2       | 구비서류<br>파일선택 : 찾아보기<br>※점부하려는 파일을 선택후 해당라인 '정부하기' 버튼 클릭하세요.<br>구비서류 내역<br>본인명의의 기초생활 수급자 증명서 1부<br>자상위계 증증명서<br>* 모든 구비서류는 스캔하여 청부하시기 바랍니다. (면학장학급 및 복지(2)정학급 신청자의 경우                                                 | 확일명<br>구비서류 중 해당되는 | 확일 타입<br>서류를 택1) | 화일 싸이즈 | <ul> <li></li></ul>                    | 하기<br>하기                |      | <u>্</u> রু ধ্যা<br>রু ধ্যা    |      |    |     |
| 2       | 구비셔류<br>파일선택 : 찾아보기<br>※전부하려는 파일을 선택후 해당라인 '정부하기' 버튼 클릭하세요<br>구비셔류 내역<br>본인명의의 기초생활 수급자 증명서 1부<br>자상위계층증명서<br>* 모든 구비셔류는 스캔하여 정부하시기 바랍니다. (면학정학금 및 복지(2)정학금 신정자의 경우                                                   | 확일명<br>구비서류 중 해당되는 | 화일 타입<br>서류물 택1) | 화일 싸이즈 | <ul> <li></li></ul>                    | 하기<br>하기                |      | <u>র্</u> প্র ধ্যা<br>্র ধ্যা  |      |    |     |
| 2       | 구비셔류<br>파일선택 : 찾아보기<br><b>※첨부하려는 파일을 선택후 해당라인 '정부하기' 버튼 클릭하세요.</b><br>구비셔류 내역<br>본인명의의 기초생활 수급자 중명서 1부<br>자상위계종증명서<br>* 모든 구비서류는 스캔하여 정부하시기 바랍니다. (면학장학금 및 복지(2)장학금 신정자의 경우                                           | 화일명<br>구비서류 중 해당되는 | 화일 타입<br>서류를 택1) | 화일 싸이즈 |                                        | 하기<br>하기                |      |                                |      |    |     |
| 2       | 구비셔류<br>파일선택 :                                                                                                    | 화일명<br>구비서류 중 해당되는 | 화일 타입<br>서류를 택1) | 화일 싸이즈 |                                        | 하기<br>하기                |      | <ul> <li></li></ul>            |      |    |     |
| 2       | 구비서류<br>파일선택 :                                                                                                    | 화일명<br>구비서류 중 해당되는 | 화일 타입<br>서류를 택1) | 회일 싸이즈 |                                        | <u>कृत्र]</u><br>कृत्र] |      | 😰 ধ্যা<br>😰 ধ্যা               |      |    |     |
| 2       | 구비서류<br>파일선택: 찾아보기<br>※정부하려는 파일을 선택후 해당라인 '정부하기' 비튼 클릭하세요.<br>구비셔류 내역<br>본인명의의 기조생활 수급자 증명서 1부<br>자상위계종등명서<br>* 모든 구비서류는 스캔하여 첨부하시기 바랍니다. (면학장학금 및 복지(2)장학금 신청자의 경우                                                   | 좌일명<br>구비서류 중 해당되는 | 화일 타입<br>서류를 택1) | 회일 싸이즈 | <ul> <li>⑦ 정부</li> <li>⑦ 정부</li> </ul> | कग् <u>र</u> ]<br>कग्र] |      | <ul> <li></li></ul>            |      |    |     |
| 2       | 구비서류<br>파일선택 : 찾아보기<br><b>※정부하려는 파일을 선택후 해당라인 '정부하기' 비튼 클릭하세요.</b><br>구비서류 내역<br>본인명의의 기조성률 수급자 중영서 1부<br>자상위계종중당서<br>* 모든 구비서류는 스캔하여 정부하시기 바랍니다. (면학장학금 및 복지(2)장학금 신청자의 경우                                           | 화일명<br>구비서류 중 해당되는 | 화일 타입<br>서류를 택1) | 회일 싸이즈 |                                        | कग<br>कग                |      | <u>ङ</u> ধ্বম<br><u>ङ</u> ধ্বম |      |    |     |

#### 6. ② 사항 확인(장학금 구분에 따라 해당첨부서류 목록 확인) \* 장학금 구분에 따른 필요서류는 붙임 참조

|         |                                                       |               |           |        | 님 환영합니다. | 비밀번호변경 | 오사는길 | 사이트맵 | 로그아웃 | KR | ENG |
|---------|-------------------------------------------------------|---------------|-----------|--------|----------|--------|------|------|------|----|-----|
|         |                                                       |               |           |        |          |        |      |      |      |    |     |
|         | 3모시스템 홈 학적 수업 성적 졸업 등록 장후                             | 시설관리          | 발전기금 학생역량 | 관리     |          |        |      |      |      |    |     |
|         | 장학금신청                                                 |               |           |        |          |        |      |      |      |    |     |
|         |                                                       |               |           |        |          |        |      |      |      |    |     |
| 세부 탐색 _ | 두 돌아가기 🔄 저장                                           |               |           |        |          |        |      |      |      |    |     |
| ひたつ いわ  | 신청내역                                                  |               |           |        |          |        |      |      |      |    |     |
| 034608  | 학년도: 2015 학기: 1학기                                     |               |           |        |          |        |      |      |      |    |     |
|         | 긴급연락처: * 010-1234-1234                                |               |           |        |          |        |      |      |      |    |     |
|         | 은행키: * 국민은행 < 은행계좌번호: * 12341234123                   | (-제외 후 입력     | )         |        |          |        |      |      |      |    |     |
|         | 장학금구분: * 면학장학금_한북 ▼                                   |               |           |        |          |        |      |      |      |    |     |
|         | 신청사유: * 장학금 신청사유 입력                                   |               |           |        |          |        |      |      |      |    |     |
|         |                                                       |               |           |        |          |        |      |      |      |    |     |
|         |                                                       |               |           |        |          |        |      |      |      |    |     |
|         | 구비서류                                                  |               |           |        |          |        |      |      |      |    |     |
| 3       | 70 0 L1458 - X101 H 71                                |               |           |        |          |        |      |      |      |    |     |
|         | 씨글한국                                                  |               |           |        |          |        |      |      |      |    |     |
|         | 구비서류 내역                                               | 화일명           | 화일 타입     | 화일 싸이즈 |          |        |      |      |      |    |     |
|         | 본인명의의 기초생활 수급자 증명서 1부                                 |               |           |        | ∅ 첨부     | 하기     |      | 🔊 삭제 |      |    |     |
|         | 차상위계층증명서                                              |               |           |        | ∅ 첨부     | 하기     |      | 🔊 삭제 |      |    |     |
|         | * 모든 구비서류는 스캔하여 첨부하시기 바랍니다. (면학장학금 및 복지(2)장학금 신청자의 경우 | 2 구비서류 중 해당되는 | · 서류를 택1) |        |          |        |      |      |      |    |     |
|         |                                                       |               |           |        |          |        |      |      |      |    |     |
|         |                                                       |               |           |        |          |        |      |      |      |    |     |
|         |                                                       |               |           |        |          |        |      |      |      |    |     |
|         |                                                       |               |           |        |          |        |      |      |      |    |     |
|         |                                                       |               |           |        |          |        |      |      |      |    |     |
|         |                                                       |               |           |        |          |        |      |      |      |    |     |
|         |                                                       |               |           |        |          |        |      |      |      |    |     |
|         |                                                       |               |           |        |          |        |      |      |      |    |     |

## 7. ③ 사항 확인(해당 장학금 필요서류 스캔 후 파일 선택) \* 해당 장학금 구비서류 스캔파일이 맞는지 확인! 아닐 시 장학금 수혜가 불가하므로 유의

|                                    |                                                                                                |                                  |                                          |                                          |                                  |     | 님 환영합니다.                    | 비밀번호변경          | 오시는길            | 사이트맵   로그                  | <sup>마웃</sup> KR ENG |   |
|------------------------------------|------------------------------------------------------------------------------------------------|----------------------------------|------------------------------------------|------------------------------------------|----------------------------------|-----|-----------------------------|-----------------|-----------------|----------------------------|----------------------|---|
|                                    | <ul> <li>Ø 업로드할 파일 선택     <li>♥ ↓ ◆ 스캔파일     </li> </li></ul>                                  | 일 함:                             |                                          | 1.000                                    | -                                |     | <ul> <li>✓ 4) △캔</li> </ul> | 1일함 검색          | <mark>کا</mark> | 1                          |                      |   |
|                                    | 구성 ▼ 새 폴더                                                                                      |                                  |                                          |                                          |                                  |     |                             | == -            |                 |                            |                      |   |
| ▲ ▶<br>세부 탐색<br><sup>®</sup> 장학금신청 | ☆ 즐겨찾기                                                                                         | 이름<br>1 기초생활수급자중명서<br>1 자상위계층증명서 | 수정한 날짜<br>2014-12-16 오후<br>2014-12-16 오후 | 유형<br>Adobe Acrobat D<br>Adobe Acrobat D | ∃7 <br>. <u>324KB</u><br>. 324KB | 4   |                             |                 |                 |                            |                      | 2 |
|                                    | 응 라이브러리<br>응 문서<br>등 비디오<br>등 사진<br>→ 용약<br>등 컴퓨터<br>실 로칠 디스크 (C:)<br>— USB DISK (J)<br>및 네트워크 |                                  |                                          |                                          |                                  |     |                             |                 |                 | <u>ड</u> 4म<br><u>ड</u> 4म | 3                    |   |
|                                    | 파일                                                                                             | 이름(N): 기초생활수급자증명서                |                                          |                                          |                                  | (5) | ▼ 모든 파<br>열기(               | 일 (*.*)<br>0) 🔽 | ▼<br>취소         |                            |                      |   |
|                                    |                                                                                                |                                  |                                          |                                          |                                  |     |                             |                 |                 |                            |                      |   |

# 8. ④ 해당서류 선택(파일명은 해당 서류 명칭으로 변경) 9. ⑤ 파일이름 확인 후 열기버튼 클릭

|         |                                                       |                           |           |        |     | · 환영합니다. | 비밀번호변경 | 오시는길     | 사이트맵 | 로그아웃 | KR | ENG |
|---------|-------------------------------------------------------|---------------------------|-----------|--------|-----|----------|--------|----------|------|------|----|-----|
| 시하대하고 조 | 하거나시스테 후 귀자 사이 내자 주어 도로 가슴                            |                           |           | 취내여라기기 |     |          |        |          |      |      |    |     |
|         | 입성도시드템 홈 약식 수법 성식 졸업 등록 상의                            | 시설관리                      | 말선기금      | 악생역당관리 |     |          |        |          |      |      |    |     |
|         | 장학금신청                                                 |                           |           |        |     |          |        |          |      |      |    |     |
| <.      |                                                       |                           |           |        |     |          |        |          |      |      |    |     |
| 세부 탐색   | ◆ 출마가기 L 서상                                           |                           |           |        |     |          |        |          |      |      |    |     |
| 🗏 장학금신청 | 신경내 역                                                 |                           |           |        |     |          |        |          |      |      |    | -   |
|         | 학년도: 2015 학기: 1학기                                     |                           |           |        |     |          |        |          |      |      |    |     |
|         | 긴급연락처: * 010-1234-1234                                |                           |           |        |     |          |        |          |      |      |    |     |
|         | 은행키:* 국민은행 		 은행계좌번호:* 12341234123                    | (-제외 후 입                  | 력)        |        |     |          |        |          |      |      |    |     |
|         | 성거금구군. (대성거요-인국<br>신청사유: * 장학금 신청사유 입력                |                           |           |        |     |          |        |          |      |      |    |     |
|         |                                                       |                           |           |        |     |          |        |          |      |      |    |     |
|         |                                                       |                           |           |        |     |          |        |          |      |      |    |     |
|         | аниг                                                  |                           |           |        |     |          |        |          |      |      |    |     |
|         |                                                       |                           |           |        |     |          |        |          |      |      |    | _   |
|         | 파일선택: C:#Users#이동원#Desktop#스캔파일힘 찾아보기 (6)             |                           |           |        |     |          |        |          |      |      |    |     |
|         |                                                       | 화일명                       | 화일 타입     | 화일 ·   | 싸이즈 |          |        |          |      |      |    |     |
|         | 본인명의의 기초생활 수급자 증명서 1부                                 |                           |           |        |     | ☞ 첨부     | 하기     | 7)       | 🔊 삭제 |      |    |     |
|         | 차상위계충증명서                                              |                           |           |        |     | ☞ 첨부     | 하기     | <u> </u> | 🔊 실제 |      |    |     |
|         | * 모든 구비서류는 스캔하며 점부하시기 바랍니다. (면학상학금 및 복시(2)상학금 신정사의 경우 | 2 구비서류 중 해당되 <del>.</del> | 는 서류를 택1) |        |     |          |        |          |      |      |    |     |
|         |                                                       |                           |           |        |     |          |        |          |      |      |    |     |
|         |                                                       |                           |           |        |     |          |        |          |      |      |    |     |
|         |                                                       |                           |           |        |     |          |        |          |      |      |    |     |
|         |                                                       |                           |           |        |     |          |        |          |      |      |    |     |
|         |                                                       |                           |           |        |     |          |        |          |      |      |    |     |
|         |                                                       |                           |           |        |     |          |        |          |      |      |    |     |
|         |                                                       |                           |           |        |     |          |        |          |      |      |    |     |

#### 10. ⑥ 파일선택 여부 확인 11. ⑦ 해당 서류 첨부하기 클릭

|         |                                           |                                                         |            | 님 환영합니다 | . 비밀번호변경   오시는길 | 사이트맵   로그아웃 | KR | ENG |
|---------|-------------------------------------------|---------------------------------------------------------|------------|---------|-----------------|-------------|----|-----|
|         | 거난지스테 좀 지지 !                              |                                                         |            |         |                 |             |    |     |
|         | 경모시드템 홈 학적 수업 /                           | 3석 졸업 등록 상학 시설관리 발선기금                                   | 학생역당관리     |         |                 |             |    |     |
|         | 장학금신청                                     |                                                         |            |         |                 |             |    |     |
|         |                                           |                                                         |            |         |                 |             |    |     |
| 세부 탐색 _ | 두 돌아가기 🔄 저장                               |                                                         |            |         |                 |             |    | _   |
| 🗏 장학금신청 | 신청내역                                      |                                                         |            |         |                 |             |    | -   |
|         | 학년도: 2015                                 | 학기: 1학기                                                 |            |         |                 |             |    |     |
|         | 긴급연락처: * 010-1234-1234                    |                                                         |            |         |                 |             |    |     |
|         | 은행키:* 국민은행                                | <ul> <li>● 음행계좌번호: * 12341234123 (- 제외 후 입력)</li> </ul> |            |         |                 |             |    |     |
|         | 상악금구분: * 변약상약금_안묵<br>신청사유: * 장한금 신청사유 인력  |                                                         |            |         |                 |             |    |     |
|         |                                           |                                                         |            |         |                 |             |    |     |
|         |                                           |                                                         |            |         |                 |             |    |     |
|         | 구비서리                                      |                                                         |            |         |                 |             |    |     |
|         |                                           |                                                         |            |         |                 |             |    | _   |
|         | 파일선택 :<br>※청부하려는 파잌을 성택호 해당라인 '청부하기' 버튼 클 | 찾아보기<br>리하세요.                                           |            |         |                 |             |    |     |
|         | 구비서류 내역                                   | 화일명                                                     | 화일 타입      | 화일 싸이즈  |                 |             |    |     |
| 0       | 본인명의의 기초생활 수급자 증명서 1부                     | <u>기초생활수급자증명서.PDF</u>                                   | APPLICATIO | 331160  | 🖉 첨부하기          | 🔊 삭제        |    |     |
|         | 차상위계층증명서                                  |                                                         |            |         | 첨부하기            | 🔊 삭제        |    |     |
|         | * 오는 구미지유는 스캔아머 점우아시기 마랍니다. (면약           | 8억금 및 녹시(2)영석금 선정사의 경우 구미시큐 중 매양되는 지류를 먹나<br>           |            |         |                 |             |    |     |
|         |                                           |                                                         |            |         |                 |             |    |     |
|         |                                           |                                                         |            |         |                 |             |    |     |
|         |                                           |                                                         |            |         |                 |             |    |     |
|         |                                           |                                                         |            |         |                 |             |    |     |
|         |                                           |                                                         |            |         |                 |             |    |     |
|         |                                           |                                                         |            |         |                 |             |    |     |
|         |                                           |                                                         |            |         |                 |             |    |     |

#### 12. ⑧ 파일 업로드 확인(파일명) (나머지 구비서류를 첨부하여야 할 시 동일한 방법으로 업로드)

|         |              |                                |                                                                     |            | 님 환영합니다 | . 비밀번호변경   오시는길 | 사이트맵   로그아 | × KR | ENG |
|---------|--------------|--------------------------------|---------------------------------------------------------------------|------------|---------|-----------------|------------|------|-----|
|         | <b>ホー</b> スも | 거난지스테 두 나라는 나라                 |                                                                     |            |         |                 |            |      |     |
|         | <b>9</b> 曲   | 상모시스템 홈 학적 수업                  | 성적 졸업 등록 장학 시설관리 발전기금                                               | 학생역량관리     |         |                 |            |      |     |
|         |              | 장학금신청                          |                                                                     |            |         |                 |            |      |     |
| ••      | ×            |                                |                                                                     |            |         |                 |            |      |     |
| 세부 탐색   | _            | 🗢 돌아가기 🔄 저장                    |                                                                     |            |         |                 |            |      |     |
| 🗏 자하금시처 |              | 신청내역                           |                                                                     |            |         |                 |            |      |     |
| - 01020 |              | 학년도: 2015                      | 학기: 1학기                                                             |            |         |                 |            |      |     |
|         |              | 긴급연락처: * 010-1234-1234         |                                                                     |            |         |                 |            |      |     |
|         |              | 은행키: * 국민은행                    | ▼ 은행계좌번호: * 12341234123 (- 제외 후 입력)                                 |            |         |                 |            |      |     |
|         |              | 장학금구분: * 면학장학금_한북              | •                                                                   |            |         |                 |            |      |     |
|         |              | 신청사유: * 장학금 신청사유 입력            |                                                                     |            |         |                 |            |      |     |
|         |              |                                |                                                                     |            |         |                 |            |      |     |
|         |              |                                |                                                                     |            |         |                 |            |      |     |
|         |              | 구비서류                           |                                                                     |            |         |                 |            |      |     |
|         |              | 파일선택 :                         | 찾아보기                                                                |            |         |                 |            |      |     |
|         |              | ※천부하려는 파잌을 서택호 해당라이 '천부하기' 버트  | 클릭하세요.                                                              |            |         |                 |            |      |     |
|         |              | 구비서류 내역                        | 화일명                                                                 | 화일 타입      | 화일 싸이즈  |                 |            | 7    |     |
|         | (9)          | 본인명의의 기초생활 수급자 증명서 1부          | <u>기초생활수급자증명서.PDF</u>                                               | APPLICATIO | 331160  |                 | 🔊 삭제       |      |     |
|         | $\bullet$    | 사상위계응응당자                       | <u>사업위계승당당지.PUF</u><br>한자하고 미 보지(2)자하고 시쳐지(0) 것이 그비너르 주 해다더는 너르르 택1 | APPLICATIO | 331100  | <u> </u>        | 🎤 삭제       |      | _   |
|         |              | * 오는 구미지유는 스캔아어 섬우아지가 마랍니다. (언 | 작정역금 및 속시(Z)정역금 선정사의 경우 구미지류 중 애정되는 지류를 역I                          | .)         |         |                 |            |      |     |
|         |              |                                |                                                                     |            |         |                 |            |      |     |
|         |              |                                |                                                                     |            |         |                 |            |      |     |
|         |              |                                |                                                                     |            |         |                 |            |      |     |
|         |              |                                |                                                                     |            |         |                 |            |      |     |
|         |              |                                |                                                                     |            |         |                 |            |      |     |
|         |              |                                |                                                                     |            |         |                 |            |      |     |
|         |              |                                |                                                                     |            |         |                 |            |      |     |
|         |              |                                |                                                                     |            |         |                 |            |      |     |

#### 13. ⑨ 해당 장학금 구비서류 목록 업로드 항목 점검(파일명 등) 14. ⑩ 첨부파일이 완료 되었을 시 저장버튼 클릭

|                   |                                                    |                                 |            | · · · · · · · · · · · · · · · · · · · | 비밀번호변경 오시는길 | 사이트맵   로그아음 | KR | ENG |
|-------------------|----------------------------------------------------|---------------------------------|------------|---------------------------------------|-------------|-------------|----|-----|
| <b>나 신한대학교</b> 종합 | 정보시스템 흥 학적 수업 성적 를                                 | 동업 등록 장학 시설관리 발전7               | 금 학생역량관리   |                                       |             |             |    |     |
|                   | 장학금신청                                              |                                 |            |                                       |             |             |    |     |
| ▲▶ 🔛              | 🗣 돌아가기 🔄 저장                                        |                                 |            |                                       |             |             |    |     |
|                   | 신청내역                                               |                                 |            |                                       |             |             |    |     |
| ◎ 상악급신성           | 학년도: 2015                                          | 학기: 1학기                         |            |                                       |             |             |    |     |
|                   | 긴급연락처: * 010-1234-1234                             |                                 |            |                                       |             |             |    |     |
|                   | 은 영기: * 국민은 영 은 영계<br>지친 그 그 나 * 명화자하고 친부          | 솨번호: * 12341234123 (- 세외 후 입력)  |            |                                       |             |             |    |     |
|                   | 8억급구군. (러이러리-21백<br>신청사유:* 장확금 신청사유 입력             |                                 |            |                                       |             |             |    |     |
|                   |                                                    | 메시지<br>저장 성공하였습니다.              |            |                                       |             |             |    |     |
|                   | 구비서류                                               |                                 |            |                                       |             |             |    |     |
|                   | 파일선택: 찾아보기<br>※정부하려는 파일을 서택호 해당라인 '정부하기' 버튼 클릭하세요. | 1                               | 확인         |                                       |             |             |    |     |
|                   | 구비서류 내역                                            | ¥20                             | 포크 디입      | 화일 싸이즈                                |             |             |    |     |
|                   | 본인명의의 기초생활 수급자 증명서 1부                              | <u>기초생활수급자증명서.PDF</u>           | APPLICATIO | 331160                                |             | 🔊 삭제        | ]  |     |
|                   | 차상위계층증명서                                           | <u>차상위계층증명서.PDF</u>             | APPLICATIO | 331160                                |             | 🔊 삭제        |    |     |
|                   | * 모든 구비서류는 스캔하여 첨부하시기 바랍니다. (면학장학금 및 복             | 지(2)장학금 신청자의 경우 구비서류 중 해당되는 서류를 | 택1)        |                                       |             |             |    |     |
|                   |                                                    |                                 |            |                                       |             |             |    |     |
|                   |                                                    |                                 |            |                                       |             |             |    |     |
|                   |                                                    |                                 |            |                                       |             |             |    |     |
|                   |                                                    |                                 |            |                                       |             |             |    |     |
|                   |                                                    |                                 |            |                                       |             |             |    |     |
|                   |                                                    |                                 |            |                                       |             |             |    |     |
|                   |                                                    |                                 |            |                                       |             |             |    |     |

#### 15. 저장 완료 메시지 확인

|                                      |                                        |                                     |            | 님 환영합니 | 다. 비밀번호변경   오시 | [는길   사이트맵 | 로그아웃 | KR | ENG |
|--------------------------------------|----------------------------------------|-------------------------------------|------------|--------|----------------|------------|------|----|-----|
|                                      |                                        |                                     |            |        |                |            |      |    |     |
| ···································· | 압성모시스템 홈 학적 수업 성적                      | 졸업 등록 장학 시설관리 발전기금                  | 학생역량관리     |        |                |            |      |    |     |
|                                      | 장학금신청                                  |                                     |            |        |                |            |      |    |     |
|                                      | x                                      |                                     |            |        |                |            |      |    |     |
| 세부 탐색                                | 두 돌아가기 🔄 저장                            |                                     |            |        |                |            |      |    |     |
|                                      | 신청내역                                   |                                     |            |        |                |            |      |    |     |
| 🗏 장학금신청                              | 5+L# C· 2015                           | 하기: 1환기                             |            |        |                |            |      |    |     |
|                                      | 71-98-14** 010-1234-1234               |                                     |            |        |                |            |      |    |     |
|                                      | 으해키·* 국민은행 ▼ 으해?                       | 비자버ㅎ * 12341234123 (-제이 호 이령)       |            |        |                |            |      |    |     |
|                                      | 자한금구부:* 면학장학금 하북 ▼                     |                                     |            |        |                |            |      |    |     |
|                                      | 신청사유: * 장학금 신청사유 입력                    |                                     |            |        |                |            |      |    |     |
|                                      |                                        |                                     |            |        |                |            |      |    |     |
|                                      |                                        |                                     |            |        |                |            |      |    |     |
|                                      |                                        |                                     |            |        |                |            |      |    |     |
|                                      | 구비서류                                   |                                     |            |        |                |            |      |    |     |
|                                      | 파일선택: 찾아보기.                            |                                     |            |        |                |            |      |    |     |
|                                      | ※첨부하려는 파일을 선택후 해당라인 '첨부하기' 버튼 클릭하세요.   |                                     |            |        |                |            |      |    |     |
|                                      | 구비서류 내역                                | 화일명                                 | 화일 타입      | 화일 싸이즈 |                |            |      |    |     |
|                                      | 본인명의의 기초생활 수급자 증명서 1부                  | <u>기초생활수급자증명서.PDF</u>               | APPLICATIO | 331160 |                |            | 🔊 삭제 |    |     |
|                                      | 차상위계층증명서                               | <u>차상위계층증명서.PDF</u>                 | APPLICATIO | 331160 |                |            | 🔊 삭제 |    |     |
|                                      | * 모든 구비서류는 스캔하여 첨부하시기 바랍니다. (면학장학금 및 부 | 특지(2)장학금 신청자의 경우 구비서류 중 해당되는 서류를 택1 | L)         |        |                |            |      |    |     |
|                                      |                                        |                                     |            |        |                |            |      |    |     |
|                                      |                                        |                                     |            |        |                |            |      |    |     |
|                                      |                                        |                                     |            |        |                |            |      |    |     |
|                                      |                                        |                                     |            |        |                |            |      |    |     |
|                                      |                                        |                                     |            |        |                |            |      |    |     |
|                                      |                                        |                                     |            |        |                |            |      |    |     |
|                                      |                                        |                                     |            |        |                |            |      |    |     |
|                                      |                                        |                                     |            |        |                |            |      |    |     |

#### 16. 돌아가기 버튼 클릭

|         |                   |              |                     |                 |           |           |      | 님 환영합니다.   | 비밀번호변경 | 오시는길 | 사이트맵 | 로그아웃        | KR | ENG |
|---------|-------------------|--------------|---------------------|-----------------|-----------|-----------|------|------------|--------|------|------|-------------|----|-----|
|         | 거나니스테             |              |                     |                 |           |           |      |            |        |      |      |             |    |     |
|         | 싱노시스템 홈           | 학적 수업        | 성적 졸업 등록            | 장학 시설관리         | 발전기금      | 학생역량관리    |      |            |        |      |      |             |    |     |
|         | 장학금신              | 신청           |                     |                 |           |           |      |            |        |      |      |             |    |     |
|         |                   |              |                     |                 |           |           |      |            |        |      |      |             |    |     |
| 세부 탐색 _ | 장학금 신청            |              |                     |                 |           |           |      |            |        |      |      |             |    |     |
| 🗏 장학금신청 | 학생기본정보            |              |                     |                 |           |           |      |            |        |      |      |             |    |     |
|         |                   | 학번: 20160001 |                     | 학위 과정: 학사과정     |           |           |      |            |        |      |      |             |    |     |
|         |                   | 성명: 홍길동      |                     | 소속(ORG): 사회과학대학 |           |           |      |            |        |      |      |             |    |     |
|         | 학년/총              | 학기: 4학년/07학기 |                     | 학과/부: 사회복지학과    |           |           |      |            |        |      |      |             |    |     |
|         | 학적                | 상태: 재학       | 학고                  | 바/전공 구분: 사회복지학과 |           |           |      |            |        |      |      |             |    |     |
|         | 서제제되              |              |                     |                 |           |           |      |            |        |      |      |             |    |     |
|         | 경역경모              |              |                     |                 |           |           |      |            |        |      |      |             |    | -   |
|         | 학년도:              | 2013         | 학기: 2학기             |                 |           |           |      |            |        |      |      |             |    |     |
|         | 신청학점:             | 18.00        | 취득학점: 18.00         | 평점평균:           | 4.08      |           |      |            |        |      |      |             |    |     |
|         | 상세내역              |              |                     |                 |           |           |      |            |        |      |      |             |    |     |
|         | 🐻 신청서작성 📝 변경      | <br>조회       | 📑 삭제 👘 신청서 제출       |                 |           |           |      |            |        |      |      |             |    |     |
|         | 학년도 학기            | 장학금코드        | 장학금명                | 긴급연락처           | 신청일       | 상태        | 지급여부 | 신청사유       |        | 은행 이 | ŝ    | 은행 계좌       |    |     |
|         | 2015 1학기          | 110512       | 면학장학금_한북            | 010-1234-1234   |           | 작성중       |      | 장학금 신청사유 입 | 력      | 국민은형 | 3    | 12341234123 | 3  |     |
|         | 신청서 작성에서 장학금구분에   | 따른 해당서류를 첨부히 | 하여 저장한 후 신청서 제출 버튼을 | · 클릭해야 최종 장학금 제 | 출이 되오니 유의 | 하시기 바랍니다. |      |            |        |      |      |             |    |     |
|         | "신성지 제물 미승인 시 성역금 | 입구 물기        |                     |                 |           |           |      |            |        |      |      |             |    |     |
|         |                   |              |                     |                 |           |           |      |            |        |      |      |             |    |     |
|         |                   |              |                     |                 |           |           |      |            |        |      |      |             |    |     |
|         |                   |              |                     |                 |           |           |      |            |        |      |      |             |    |     |
|         |                   |              |                     |                 |           |           |      |            |        |      |      |             |    |     |
|         |                   |              |                     |                 |           |           |      |            |        |      |      |             |    |     |
|         |                   |              |                     |                 |           |           |      |            |        |      |      |             |    |     |

#### 17. 장학금 신청내역 확인(장학금명, 전화번호, 사유, 은행, 계좌번호)

|      |                    |              |                                          |                    |                  |          |           |      | 님 환영합니다. 비밀번호       | 변경 도오시는길 다시아 | 트맵 로그아웃 KR           | ENG |
|------|--------------------|--------------|------------------------------------------|--------------------|------------------|----------|-----------|------|---------------------|--------------|----------------------|-----|
|      |                    | 갑정보시스템       | 홈 학적 수업                                  | 성적 졸업 등록           | 장학 시설관리          | 발전기금     | 학생역량관리    |      |                     |              |                      |     |
|      | SHINHAN UNIVERSITY |              |                                          |                    |                  |          |           |      |                     |              |                      |     |
|      |                    |              | 장학금신청                                    |                    |                  |          |           |      |                     |              |                      |     |
|      |                    |              |                                          |                    |                  |          |           |      |                     |              |                      |     |
|      | 세부 탐색              | 장학금 신청       |                                          |                    |                  |          |           |      |                     |              |                      |     |
|      | 🗏 장학금신청            | 학생기본정보       |                                          |                    |                  |          |           |      |                     |              |                      |     |
|      |                    |              | 하며: 20160001                             |                    | 하이 규저 하사과전       |          |           |      |                     |              |                      |     |
|      |                    |              | 석면: 홍길동                                  |                    | 소속(ORG): 사회과학대학  |          |           |      |                     |              |                      |     |
|      |                    |              | 학년/총 학기: 4학년/07학기                        |                    | 학과/부: 사회복지학과     |          |           |      |                     |              |                      |     |
|      |                    |              | 학적상태: 재학                                 | š                  | 과/전공 구분: 사회복지학과  |          |           |      |                     |              |                      |     |
|      |                    |              |                                          |                    |                  |          |           |      |                     |              |                      |     |
|      |                    | 성적정보         |                                          |                    |                  |          |           |      |                     |              |                      |     |
|      |                    | 학년도          | 2013                                     | 학기: 2학기            |                  |          |           |      |                     |              |                      |     |
|      |                    | 신청학점         | 18.00                                    | 취득학점: 18.00        | 평점평균:            | 4.08     |           |      |                     |              |                      |     |
|      |                    | 상세내역         |                                          |                    |                  |          |           |      |                     |              |                      |     |
|      |                    |              |                                          |                    | 1                |          |           |      |                     |              |                      |     |
| 단일라  | 인 선택 🔹             | 0 신정서작성      | · 변경 · · · · · · · · · · · · · · · · · · | 전 삭제 전 전 전 전 제 술   | 71 - 0121+1      | 11:10    | A LEII    | таон | 11#110              | 여하이르         | 이 치는 게 지             |     |
| (빡가색 | 비모발스               | 역 번 도 2015 : | 역기 성역금고드<br>1학기 110512                   | 영역금당<br>면학장학금_한북   | 010-1234-1234    | 285      | 장네 작성중    | 지급여주 | 전성자유<br>장학금 신청사유 입력 | 국민은행         | 는영 세파<br>12341234123 |     |
|      | 레고 기               | 신청서 작성에서 장학  | 금구분에 따른 해당서류를 첨부                         | 하여 저장한 후 신청서 제출 버튼 | 을 클릭해야 최종 장학금 제출 | 이 되오니 유의 | 하시기 바랍니다. |      |                     |              |                      |     |
| 구근   |                    | *신청서 제출 미승인  | 시 장학금 접수 불가                              |                    |                  |          |           |      |                     |              |                      |     |
|      |                    |              |                                          |                    |                  |          |           |      |                     |              |                      |     |
|      |                    |              |                                          |                    |                  |          |           |      |                     |              |                      |     |
|      |                    |              |                                          |                    |                  |          |           |      |                     |              |                      |     |
|      |                    |              |                                          |                    |                  |          |           |      |                     |              |                      |     |
|      |                    |              |                                          |                    |                  |          |           |      |                     |              |                      |     |
|      |                    |              |                                          |                    |                  |          |           |      |                     |              |                      |     |

#### 18. 단일라인 선택

|            |                               |                                  |                               |                   |          |           |      | 님 환영합니다,    | 비밀번호변경 | 오시는길 | 사이트맵     | 로그아웃        | KR | ENG |
|------------|-------------------------------|----------------------------------|-------------------------------|-------------------|----------|-----------|------|-------------|--------|------|----------|-------------|----|-----|
| - 시한대학교 조회 | ·정보시스테                        | 호 하저 스어                          | 서저 조어 드로                      | 자하 시서과기           | 바저기그     | 하새여랴과리    |      |             |        |      |          |             |    |     |
|            | 0-1-8                         |                                  | 07 28 07                      | 6월 시설간의           | 22110    | 901024    |      |             |        |      |          |             |    |     |
|            | 2                             | 당학금신청                            |                               |                   |          |           |      |             |        |      |          |             |    |     |
| < > ×      |                               |                                  |                               |                   |          |           |      |             |        |      |          |             |    |     |
| 세부 탐색 _    | 장학금 신청                        |                                  |                               |                   |          |           |      |             |        |      |          |             |    |     |
| 🗏 장학금신청    | 학생기본정보                        |                                  |                               |                   |          |           |      |             |        |      |          |             |    |     |
|            |                               | 학번: 20160001                     |                               | 학위 과정: 학사과정       |          |           |      |             |        |      |          |             |    |     |
|            |                               | 성명: 홍길동                          |                               | 소속(ORG): 사회과학대학   |          |           |      |             |        |      |          |             |    |     |
|            | 4                             | 학년/총 학기: 4학년/07학기                |                               | 학과/부: 사회복지학과      |          |           |      |             |        |      |          |             |    |     |
|            |                               | 학적상태: 재학                         | 학.                            | 과/전공 구분: 사회복지학과   |          |           |      |             |        |      |          |             |    |     |
|            | 성적정보                          |                                  |                               |                   |          |           |      |             |        |      |          |             |    |     |
|            | -                             | 2012                             |                               |                   |          |           |      |             |        |      |          |             |    |     |
|            | 약년노:                          | 18.00                            | 악기: <u>2억기</u><br>치드하저· 18.00 | 평저평균'             | 4.08     |           |      |             |        |      |          |             |    |     |
|            | 2070                          |                                  |                               | 6865              |          |           |      |             |        |      |          |             |    |     |
|            | 상세내역                          |                                  |                               |                   |          |           |      |             |        |      |          |             |    |     |
|            | 0 신청서작성                       | 🖉 변경 🛛 🖸 조회                      | 🗟 삭제 📄 신청서 제출                 |                   |          |           |      |             |        |      |          |             |    |     |
|            | 학년도 학                         | 기 장학금코드                          | 장학금명                          | 긴급연락처             | 신청일      | 상태        | 지급여부 | 신청사유        |        | 은행 이 | <u>-</u> | 은행 계좌       |    |     |
|            | 2015 13                       | 확기 110512                        | 면학장학금_한북                      | 010-1234-1234     | 51011001 | 작성중       |      | 장학금 신청사유 입력 |        | 국민은형 | B .      | 12341234123 |    |     |
|            | 신정서 삭성에서 상약금<br>*신청서 제출 미승인 시 | 금구분에 따든 해당서류늘 점부·<br>  장학금 접수 불가 | 하여 저장한 후 신정서 세술 미든:           | 를 클릭해야 죄송 상약금 세술이 | 되오니 유의이  | 러시기 바랍니다. |      |             |        |      |          |             |    |     |
|            |                               |                                  |                               |                   |          |           |      |             |        |      |          |             |    |     |
|            |                               |                                  |                               |                   |          |           |      |             |        |      |          |             |    |     |
|            |                               |                                  |                               |                   |          |           |      |             |        |      |          |             |    |     |
|            |                               |                                  |                               |                   |          |           |      |             |        |      |          |             |    |     |
|            |                               |                                  |                               |                   |          |           |      |             |        |      |          |             |    |     |
|            |                               |                                  |                               |                   |          |           |      |             |        |      |          |             |    |     |
|            |                               |                                  |                               |                   |          |           |      |             |        |      |          |             |    |     |

#### 19. 신청서 제출 클릭

|         |                                               |                             |          | 비 환영합니다. 비            | 비밀번호변경   오시는길 | 사이트맵   로그아웃          | KR ENG |
|---------|-----------------------------------------------|-----------------------------|----------|-----------------------|---------------|----------------------|--------|
|         |                                               |                             |          |                       |               |                      |        |
|         | 8조시스템 홈 약식 수업 성식 졸업 등                         | 독 상약 시설관리 발선기금              | 학생역당관리   |                       |               |                      |        |
|         | 장학금신청                                         |                             |          |                       |               |                      |        |
|         |                                               |                             |          |                       |               |                      |        |
| 세부 탐색 _ | 장학금 신청                                        |                             |          |                       |               |                      |        |
| 🗏 장학금신청 | 학생기본정보                                        |                             |          |                       |               |                      |        |
|         | 확변: : 20160001                                | 학위 과정: 학사과정                 |          |                       |               |                      |        |
|         | 성명: 홍길동                                       | 소속(ORG): 사회과학대학             |          |                       |               |                      |        |
|         | 학년/총 학기: 4학년/07학기                             | 학과/부: 사회복지학과                |          |                       |               |                      |        |
|         | 학적상태: 재학                                      |                             |          |                       |               |                      |        |
|         | 성적정보                                          | 확인                          |          |                       |               |                      |        |
|         | 5) La E- 2013 5) 7)- 28) 7                    | 신청서 제출 후에 수정 및 삭제가 불가능합니다   | h.       |                       |               |                      |        |
|         | 신청학점: 18.00 취득학점: 18.00                       | 진행하시겠습니까?                   |          |                       |               |                      |        |
|         | At utilities                                  |                             | _ =      |                       |               |                      |        |
|         |                                               | 확인 취소                       | <u></u>  |                       |               |                      |        |
|         | 🔒 신청서작성 📝 변경 🔯 조회 📑 삭제 P 신청서                  | 12                          |          |                       |               |                      |        |
|         | 학년도 학기 장학금코드 장학금명<br>2015 1학기 110512 며한장학금 하분 | 긴급연락처 신청일<br>010-1234-1234  | 상태 지급여   | 부 신청사유<br>장학금 신청사유 인렬 | 은행 이용<br>국민으형 | 를 은행계좌<br>1234123412 |        |
|         | 신청서 작성에서 장학금구분에 따른 해당서류를 첨부하여 저장한 후 신청서 제출 1  | 버튼을 클릭해야 최종 장학금 제출이 되오니 유의히 | 시기 바랍니다. | 01020110              |               |                      |        |
|         | *신청서 제출 미승인 시 장학금 접수 불가                       |                             |          |                       |               |                      |        |
|         |                                               |                             |          |                       |               |                      |        |
|         |                                               |                             |          |                       |               |                      |        |
|         |                                               |                             |          |                       |               |                      |        |
|         |                                               |                             |          |                       |               |                      |        |
|         |                                               |                             |          |                       |               |                      |        |
|         |                                               |                             |          |                       |               |                      |        |
|         |                                               |                             |          |                       |               |                      |        |

#### 20. 신청서 제출 최종 확인(확인 시 첨부서류 및 장학금 항목 수정 불가) (신청서 미제출 시 장학금 접수 불가)

|             |                                                                                                    |                                                                                                    |        | 님 환영합니다. 비밀번호변경     | 오시는길   사이트맵   | 로그아웃 KR ENG           |
|-------------|----------------------------------------------------------------------------------------------------|----------------------------------------------------------------------------------------------------|--------|---------------------|---------------|-----------------------|
| · 신한대학교 종합: | 정보시스템 홈 학적 수업 성적 졸업                                                                                                    | 등록 장학 시설관리 발전기금                                                                                                    | 학생역량관리 |                     |               |                       |
|             | 장학금신청                                                                                                    |                                                                                                    |        |                     |               |                       |
|             |                                                                                                    |                                                                                                    |        |                     |               |                       |
| 세부 탐색 -     | 장학금 신청                                                                                                    |                                                                                                    |        |                     |               |                       |
| 🗏 장학금신청     | 학생기본정보                                                                                                    |                                                                                                    |        |                     |               |                       |
| 01028       | 학법:       20160001         성명:       홍경동         학법/등 학기:       14번(J/0편기)         학적상태:       재료         성직정보       10000         학법도:       2013         학법도:       2013         학법도:       1800         취득학점:       1800         취득학점:       1800         학법도:       2015         학법도:       110512         한학정학금:       110512         산정서 작성에서 장학금:       전학         산정석 제출 미승인 시 정학금 접수 불가 | 작위 과정: 발산과정<br>소속(ORG): 사회관력대로<br>학과/부: 사회복지학과<br>학과/부: 사회복지학과<br>학과/부: 사회복지학과<br>학생 제품<br>인급연락처 신정열<br>010-1234-1234 2014.12.30<br>제출 버튼을 클릭해야 최종 장학금 제출이 되으니 유의하시기 | 인      | 신청사유<br>장학금 신청사유 입력 | 은형 이름<br>국민은형 | 은 왕 계좌<br>12341234123 |
|             |                                                                                                    |                                                                                                    |        |                     |               |                       |

| 21. 저장 확인 |  |
|-----------|--|
|-----------|--|

| <mark>4 신한대학교</mark> 종합 |              |               |                 |             |        |      | 님 환영합니다. | 비밀번호변경 | 오시는길 | 사이트맵 | 로그아웃  | KR EN |
|-------------------------|--------------|---------------|-----------------|-------------|--------|------|----------|--------|------|------|-------|-------|
|                         | 하저너시스테 ㅎ 하   | 더 사이 너희 ?     | 5여 도리 가희        | 비서하기 바지기 -  | 하세여라고고 |      |          |        |      |      |       |       |
| SHINHAN UNIVERSITY      | 입장그시_김 좀 먹?  | 김 구입 성격 클     | 2입 중독 정역        | 시설판디 철신기금   | 약성역당관리 |      |          |        |      |      |       |       |
|                         | 장학금신청        |               |                 |             |        |      |          |        |      |      |       |       |
|                         | ×            |               |                 |             |        |      |          |        |      |      |       |       |
| 부 탐색 -                  | 장학금 신청       |               |                 |             |        |      |          |        |      |      |       |       |
| 강학금신청                   | 학생기본정보       |               |                 |             |        |      |          |        |      |      |       |       |
|                         |              | 20160001      | 한위 과정:          | 학사과정        |        |      |          |        |      |      |       |       |
|                         | 성명           | 홍길동           | 소속(ORG):        | 사회과학대학      |        |      |          |        |      |      |       |       |
|                         | 학년/총 학기:     | 4학년/07학기      | 학과/부:           | 사회복지학과      |        |      |          |        |      |      |       |       |
|                         | 학적상태:        | 재학            | 학과/전공 구분:       | 사회복지학과      |        |      |          |        |      |      |       |       |
|                         |              |               |                 |             |        |      |          |        |      |      |       |       |
|                         | 성적정보         |               |                 |             |        |      |          |        |      |      |       |       |
|                         | 학년도: 201:    | 3 학기:         | 2학기             |             |        |      |          |        |      |      |       |       |
|                         | 신청학점: 18.0   | 0 취득학점:       | 18.00           | 평점평균: 4.08  |        |      |          |        |      |      |       |       |
|                         | 사비미여         |               |                 |             |        |      |          |        |      |      |       |       |
|                         | 3/11/1 1     |               |                 |             |        |      |          |        |      |      |       |       |
|                         | 🔓 신청서작성 📝 변경 | 전화 등 삭제       | 🔁 신청서 제출        |             |        |      |          |        |      |      |       |       |
|                         | 학년도 학기 장     | 학금코드 장학금명     | 긴급연락처           | 신청일         | 상태     | 지급여부 | 신청사유     |        | 은행 ( | 이름   | 은행 계좌 |       |
|                         | 2015 1락기 11  | 10512 면학장학금 : | 하분 010-1234-122 | 34 20141230 |        |      |          | 0121   |      |      |       | -     |

## 22. 신청 완료!

2. 좌측상단 장학금 메뉴 클릭

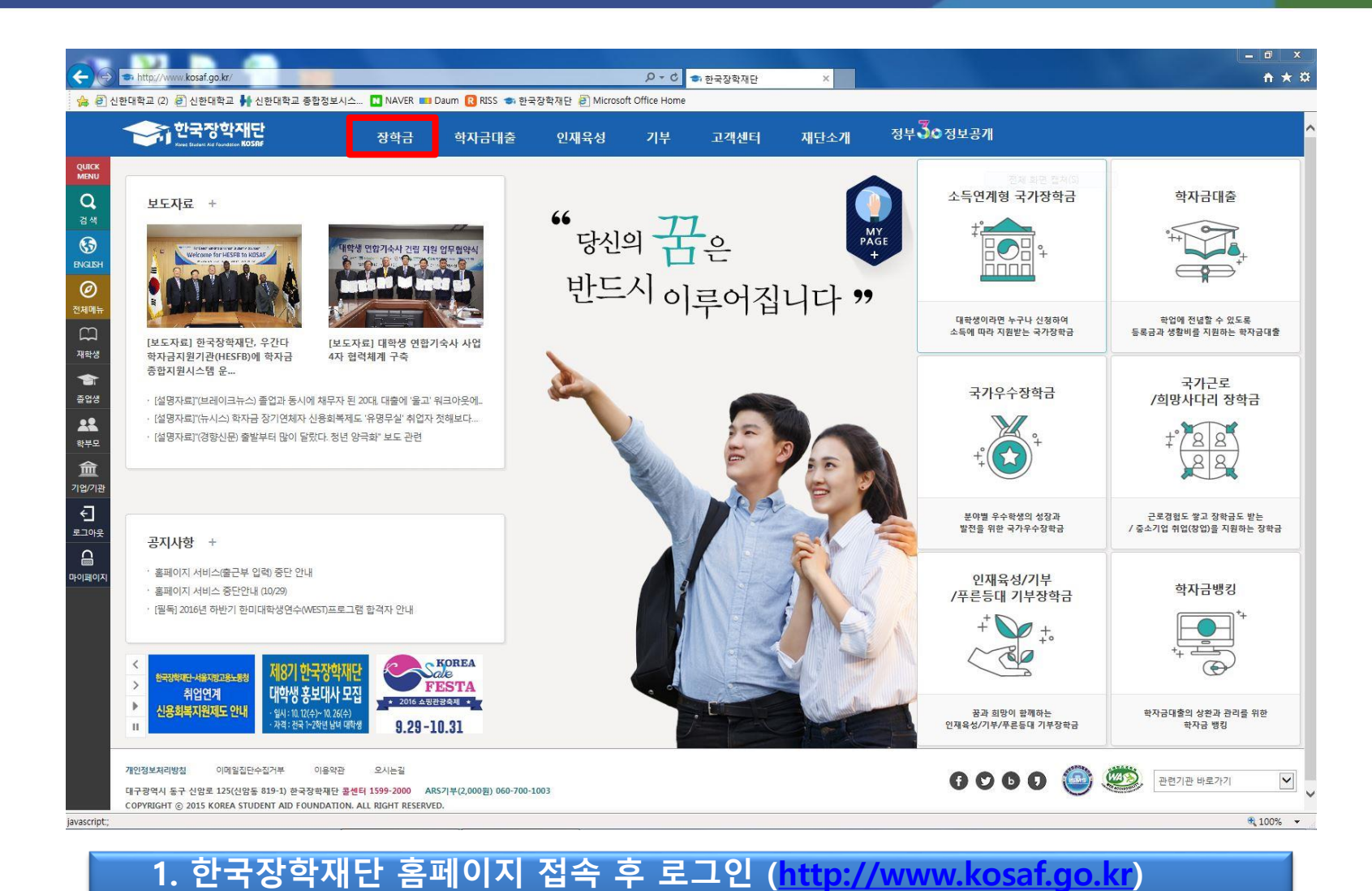

3. 증명서발급 → 신청 증명서 클릭

| Note: Note: <th>◆ http://www.kosaf.go.kr/<br/>신한대학교 (2) <i>⋛</i> 신한대학교</th> <th>♣ 신한대학교 종합정보시스</th> <th>NAVER 💷 Daum R RISS 🤝 🤋</th> <th>국장학재단 🗿 Microsoft Of</th> <th>タ → ♂<br/>fice Home</th> <th>🔹 한국장학재단</th> <th>×</th> <th></th> <th></th>                                                                                                    | ◆ http://www.kosaf.go.kr/<br>신한대학교 (2) <i>⋛</i> 신한대학교                                                        | ♣ 신한대학교 종합정보시스                                                                           | NAVER 💷 Daum R RISS 🤝 🤋                                                   | 국장학재단 🗿 Microsoft Of                                             | タ → ♂<br>fice Home | 🔹 한국장학재단                                                                                                    | ×                                                              |                                                                                       |                                                                            |
|----------------------------------------------------------------------------------------------------|----------------------------------------------------------------------------------------------------|------------------------------------------------------------------------------------------|---------------------------------------------------------------------------|------------------------------------------------------------------|--------------------|----------------------------------------------------------------------------------------------------|----------------------------------------------------------------|---------------------------------------------------------------------------------------|----------------------------------------------------------------------------|
| <section-header><section-header><section-header><section-header></section-header></section-header></section-header></section-header>                                                                                                    | 한국장학:<br>Kres Statest A.G. Foundation                                                                        | 재단                                                                                       | 장학금 학자금대출                                                                 | 인재육성                                                             | 기부                 | 고객센터 기                                                                                                    | 대단소개                                                           | <b>정부ੱ੦</b> 정보공개                                                                      |                                                                            |
| <text><list-item><list-item><list-item><list-item><list-item></list-item></list-item></list-item></list-item></list-item></text>                                                                                                    |                                                                                                    | 소득분위<br>소득분위란<br>가구원(부모 또는 배우자)<br>정보제공 등의 하기<br>정보제공 등의현활 조회<br>소득분위 정보 조회<br>이의신청현활 조회 | 소득연계형 국가장학급<br>국가장학급 대유형<br>국가장학급 대유형<br>다자녀(グ웨아이 이상)<br>국가장학급<br>지방인제강학급 | 국가근로 및<br>회명시다리장학금<br>국가근로장학금<br>희망사다리장학금<br>기부장학금<br>푸른동대 기부장학금 |                    | 국가우수 장학금<br>대통령과학장학금<br>국가우수장학금(이공계)<br>인문100년장학금<br>예술채육비전장학급<br>드림장학금<br>대학원성지원장학금<br>(인문사회계)<br>국가전문대학우수장학금 | 장학금신<br>신청가이)<br>신청서작,<br>장학현활<br>신청현활<br>순혜내역<br>서류제출<br>계좌정보 | 1성 중명서발급<br>신청중명서발급<br>성 중립서발급<br><b>학자급 중복지원방지</b><br>중북지원방지 제도 안내<br>중복지원한 조의<br>전황 |                                                                            |
| $\frac{d}{d} = \frac{1}{d} = \frac{1}$ | 주역 지원 시스템 운<br>(설명자료)(브레이크)<br>(설명자료)(슈시스) 역<br>(설명자료)(경향신문)                                                 | 뉴스) 졸업과 동시에 채무자 된 200<br>마자금 장기연체자 신용회복제도 '유<br>졸발부터 많이 달랐다. 청년 양극:                      | 배. 대출에 '응고' 워크아웃에<br>'명무실' 취업자 첫해보다<br>'강 보도 관련                           |                                                                  |                    |                                                                                                    |                                                                | 국가우수장학금<br>************************************                                       | 국가근로<br>/희망사다리 장학금<br>+ * 요 요<br>근통경환도 향고 장학금도 받는<br>/ 출스기업 위인(영업)을 지원하는 ? |
| 취업연계       대학생 홍보대사 모습<br>· %\::::::::::::::::::::::::::::::::::::                                                                                                    | 중시시장         +           · 홈페이지 서비스(출근)         홈페이지 서비스 중단           · 홈페이지 서비스 중단         · [문득] 2016년 하반기 | 2부 입력) 중단 안내<br>안안내 (10/29)<br>한미대학생연수(WEST)프로그램 힙<br>88) 제871 한국장학재단                    | 격자 안내                                                                     |                                                                  |                    |                                                                                                    |                                                                | 인재육성/기부<br>/푸른등대 기부장학금<br>+ <sup>+</sup>                                              | 학자금뱅킹<br>()<br>*+<br>()<br>()                                              |
| 개인정보치리방철 이메일집단수집거부 이용약관 오시는길<br>대구광역시 등구 산암로 125(산암동 819-1) 한국경학제단 콜렌터 1599-2000 ARS71부(2,000월) 060-700-1003                                                                                                    | ▲ 취업연계<br>신용회복지원제도 인<br>Ⅱ                                                                                    | 대학생 홍보대사 모집<br>- 일시: 10.12(수)~ 10.26(수)<br>- 자격: 전국 1~2학년 남녀 대학생                         | • 2016 AUUUUU                                                             |                                                                  |                    | ·E                                                                                                    | all the                                                        | 공과 희망이 함께하는<br>인제육성/기부/푸른등대 기부장학금                                                     | 학자금대출의 상환과 관리를 위<br>학자금 뱅킹                                                 |
| COPYRIGHT © 2015 KOREA STUDENT AID FOUNDATION. ALL RIGHT RESERVED.                                                                                                    | 개인정보처리방침 이메일<br>대구광역시 동구 신암로 125( <u>/</u><br>COPYRIGHT © 2015 KOREA                                         | 집단수집거부 이용약관<br>신암동 819-1) 한국장학재단 콜센터 1<br>STUDENT AID FOUNDATION. ALL                    | 오시는길<br>.599-2000 ARS기부(2,000원) 060-700<br>RIGHT RESERVED.                | 0-1003                                                           |                    |                                                                                                    |                                                                | 0000                                                                                  | 관련기관 바로가기                                                                  |

|                                              | 장학재단<br>An Frankelike KOSRF            | 장학금                            | 학자금대출                      | 인재육성                                 | 기부                  | 고객센터                                                                                                    | 재단소개 | 정부 🎝 이 정보공개 |
|----------------------------------------------|----------------------------------------|--------------------------------|----------------------------|--------------------------------------|---------------------|----------------------------------------------------------------------------------------------------|------|-------------|
| 상학금                                          | ▼ 증명서발급 ▼ 신청                           | 증명서발급 🔻                        |                            |                                      |                     |                                                                                                    |      |             |
| 학자금대                                         | 배출/장학금 신                               | <u> 청증명사</u>                   | 1                          |                                      |                     |                                                                                                    |      |             |
|                                              |                                        |                                | 학자금대출 및 장학금<br>중명서 발급이     | 금 신청증명서를 발급하<br>이 <b>가능한 프린터를 확인</b> | 실 수 있습니다.<br>! 하세요. |                                                                                                    |      |             |
|                                              | 화자금(<br>· 제출)                          | 배출 · 장학금 신청증명                  | IM                         | det Louis                            | 4                   |                                                                                                    |      |             |
|                                              | · 발급용또                                 | 진안내락교<br>장학금 신청                |                            | (15자이내)                              |                     | No. 140 (Berl Type Walker)<br>중명서발급<br>Anatista PYTERCHILING<br>anatista PYTERCHILING<br>Sciences and PyterPyter<br>Comment and PyterPyter | 5.   |             |
|                                              |                                        | 신                              | 청증명서 출력                    | _                                    |                     | an<br>Di Anan<br>Di Anan                                                                                                    |      |             |
|                                              | ※ 오프라인.<br>* 중명서 발                     | 으로 증명서 발급을 원하<br>급이 가능한 프린터를 확 | 실 경우 한국장학재단으로<br>인하세요.     | 르 문의바랍니다.                            |                     |                                                                                                    |      |             |
| 개인정보처리방침<br>대구광역사 동구 신앙<br>copyright is 기억 5 | 이메일집단수집거부 (<br>2 125(신업등 619-1) 한국장학재단 | 용약관 오시는길<br>콜센터 1599-2000 ARS  | !<br>기부(2,000원) 060-700-10 | 03                                   | 0 0                 | 00                                                                                                    | 9 🧐  | 관련기관 바로가기   |
| COPINGIN (S 2013 P                           | OKLA STODENT ALD I DONDATION           | ALE RIGHT RESERVED.            |                            |                                      |                     |                                                                                                    |      |             |

| A http://www.kosaf.go.kr/                                                                                                | -                                                                                     |                                                                                                    | م                                                  | - 이 : 하국장함재대                                                                                                    | ×                                                                          |      |      |            | - 0 ×    |
|----------------------------------------------------------------------------------------------------|---------------------------------------------------------------------------------------|----------------------------------------------------------------------------------------------------|----------------------------------------------------|----------------------------------------------------------------------------------------------------|----------------------------------------------------------------------------|------|------|------------|----------|
| 👍 🖉 신한대학교 (2) 🦉 신한대학교                                                                                                    | ₩ 신한대학교 종합정보시스 🚺 NAVE                                                                 | R 💷 Daum 🔞 RISS 🔹 한국장력                                                                                  | 확재단 🕘 Microsoft Office                             | Home                                                                                                    |                                                                            |      |      |            |          |
|                                                                                                    | 한국장학재단<br>Kana Sadani Ka Favasaca Kosrif                                              | 장학금                                                                                                    | 학자금대출                                              | 인재육성                                                                                                    | 기부                                                                         | 고객센터 | 재단소개 | 정부 30 정보공개 |          |
| QUICK<br>MENU                                                                                                    | ☆ 장학금 ★ 증명서발급                                                                         | ▼ 신청증명서발급 ▼                                                                                             |                                                    |                                                                                                    |                                                                            |      |      |            |          |
| २ थ         २००२         २००२         २००२         २००२         २००२         २००२         २००२         २००२         २००२ | 학자금대출/장학                                                                              | <ul> <li>· 정학규금대출 · 장학금 신</li> <li>· 체출처 신한대학교</li> <li>· 법급용도 전학금 신정</li> <li>* 알급용도 전학금 신정</li> </ul> | 동서 선택         ···································· | 한국 장한           Koree Student Ald Foundation           관로 스마트인종 저경           관로 스마트인종 저경           고분           제원           제원           보인종 | NOSAF           종료           후대폰           만료알자           비다.           취소 |      | 2    |            |          |
|                                                                                                    | 개인정보처리방침 이메일집단수집<br>대구광역시 동구 선양코 125(선양동 819-1)<br>COPYRIGHT © 2015 KOREA STUDENT AID | 거부 이용약관 오시는<br>한국강학재단 콜센터 1599-2000 AR<br>FOUNDATION. ALL RIGHT RESERVED.                               | 길<br>(S7 부(2,000원) 060-700-100                     | 3                                                                                                    | 00                                                                         | 60 ( | 9 🤓  | 관련기관 바로가기  |          |
|                                                                                                    |                                                                                       |                                                                                                    |                                                    |                                                                                                    |                                                                            |      |      |            | 🕄 100% 🔻 |

#### 5. 공인인증서 로그인

|                |                                       | and the second second                                               |                                              |                                                                    |                           |            | A CONTRACTOR OF THE OWNER | ×      |
|----------------|---------------------------------------|---------------------------------------------------------------------|----------------------------------------------|--------------------------------------------------------------------|---------------------------|------------|---------------------------|--------|
| Ge             | http://www.kosaf.go.kr/               |                                                                     |                                              |                                                                    | ×                         |            |                           | 合 公 13 |
| 👍 🗐 (          | 신한대학교 (2) 🛃 신한대학교 👫 신한대학교 종합정보시스      | 0                                                                   | <u>eneme 2</u>                               | 1 - 11 - 11 - 11 - 11 - 11 - 11 - 11 -                             |                           | -          |                           |        |
| QUICK          | ····································· | MarkAny Client<br>                                                  | 나를 경우 체크 후에 출력 (                             | 사기 바랍니다.                                                           |                           | 인<br>(프린   | 쇄버튼<br>트모양 버튼             |        |
| MENU           | 5 015                                 |                                                                     |                                              |                                                                    |                           |            | 크리)                       |        |
| <b>Q</b><br>검색 | 하고그대츠                                 |                                                                     |                                              | tari                                                               |                           |            |                           |        |
| BNGLISH        | 역시 급 네 걸                              |                                                                     | 학자금대<br>(;                                   | 출·장학금 신경<br>공공기관 취업지원용)                                            | 형증명서<br>)                 |            |                           |        |
| 전체미뉴           |                                       | 1. 신 정인<br>신청자 성명<br>제출처                                            | 신한대학교                                        | 주민등록번호<br>발급용도                                                     | 장학금 신                     | 청          |                           |        |
| m              |                                       | 2. 학자금 대출·징                                                         | 항학금 신청내용                                     |                                                                    |                           |            |                           |        |
| 재학생            |                                       | ■ 학자금 대출 신청<br>구분 선                                                 | 생내역<br>신청학기 학적군                              | 대학명                                                                | 학과                        | 수혜여부       |                           |        |
| -              |                                       |                                                                     |                                              |                                                                    |                           |            |                           |        |
| 졸업생            |                                       |                                                                     |                                              |                                                                    |                           |            |                           |        |
| 22             |                                       |                                                                     |                                              |                                                                    |                           |            |                           |        |
| 학부모            |                                       | ■ 장학금 신청내역                                                          |                                              | ell Mind                                                           | #kml                      | A-110111   |                           |        |
| 俞              |                                       | 국가장학금  유형 :                                                         | 2016-2 학부재학                                  | 네백경<br>생 신한대학교(본교)                                                 | माम                       | N N        |                           |        |
| 기업/기관          |                                       | 국가근로장학금 :<br>국가장학금(유형 :                                             | 2016-2 학부재학·<br>2016-2 학부재학·                 | 생 신한대학교(분교)<br>생 시하대학교(분교)                                         |                           | N          |                           |        |
| -              |                                       | 국가장학금  유형                                                           | 2016-1 학부재학                                  | 생 신한대학교(본교)                                                        | _                         | N          |                           |        |
| E              |                                       | 국가근로장학금 :                                                           | 2016-1 학부재학                                  | 생 신한대학교(본교)                                                        | -                         | Y          |                           |        |
| 로그아웃           |                                       | 국가장학금1유형 2                                                          | 2016-1 학무재학<br>2015-2 학부재학                   | 명 신한대학교(본교)<br>명 신한대학교(본교)                                         | -                         | Y N        | •                         |        |
|                |                                       | 국가근로장학금 :                                                           | 2015-2 학부재학                                  | 냄 신한대학교(본교)                                                        |                           | N          |                           |        |
| 마이페이지          |                                       | 소계                                                                  |                                              | -                                                                  | - 4                       | 총 수혜횟수: 4  |                           |        |
|                |                                       | 상기 신청인에 대하여<br>주의사람<br>1. 등 문서를 위·민준별<br>2. 본 확인서는 신청인이<br>하지 않습니다. | 기 하자금지원 내역을<br>1 경우 관련 법령에 따<br>1 한국장하제단으로부터 | 확인합니다.<br>2016년 10월 25일<br>다 치별을 받을 수 있습니다.<br>이 아자금지원을 받기 위한 신질네이 | 한국장학제단 영<br>음 확인하는 것으로 실제 |            |                           |        |
|                |                                       |                                                                     |                                              | e en en en en en en en en en en en en en                           | a de la contra de la      | 1. 6 6 6 6 |                           |        |
|                | 개안정보처리방침 이다                           |                                                                     |                                              |                                                                    |                           |            | 관 바로가기                    |        |
|                | 대구광역시 동구 신암로 125(상                    |                                                                     |                                              |                                                                    |                           |            |                           |        |
|                | COPYRIGHT © 2015 KOREA STUDE          | NT ALU FOUNDATION, ALL RIGHT RES                                    | SERVED.                                      |                                                                    |                           |            |                           |        |

🔍 100% 🔻

#### 6. 신청서 확인 후 인쇄 버튼 클릭

| A http://www.kosar.go.kr/                      | · · · · · · · · · · · · · · · · · · ·                                                 | ŵ X <b>\$</b> |
|------------------------------------------------|---------------------------------------------------------------------------------------|---------------|
| 🙀 @]신한대학교 (2) @]신한대학교 🖬 신한대학교 종합정보시스.          | 🛄 NAVER 💷 Daum 🔞 RISS 🧄 한국장학재단 🕑 Microsoft Office Home                                |               |
| ·····································          | 🖶 🜬 🕪 🕨 🔍 🗘 💠 Printer Data Update                                                     | 정보공개          |
| QUICK<br>MENU 쇼 장학금 *                          | □ × 출락한 인쇄물이 미리보기와 다를 경우 체크 후에 출력 하시기 바랍니다.                                           | 000           |
| Q<br>3객 학자금대출                                  | e-PegeSAFER™ 문서 출력 🛞                                                                  |               |
| BNGLEH                                         | 프린티 선택                                                                                |               |
| <u>전</u> 체매뉴                                   | 1. 신경전 성<br>신경자 성<br>제출처<br>Kyocera FS-6525MFP KX ▼                                   |               |
| ~~<br>ग्रम्थ<br>क                              | ■ 약자급 대<br>- 모델명 Kyocera FS-6525MFP KX                                                |               |
| 출입성<br><b>보문</b><br>학부모                        | ·지원여부 (지원가능)<br>= 좌약글 신:<br>                                                          |               |
| <u>命</u><br><sup>21型71型</sup><br>コ             | 국가장학금114 N<br>국가근로장학<br>국가건장학금1류 Y<br>국가장학금114 N                                      |               |
|                                                | 적가근로장력<br>국가장학급1월<br>국가관학급1월<br>국가근로장력<br>소개<br>· · · · · · · · · · · · · · · · · · · |               |
| 마이페이사                                          | ·발금 : 사용자가 법적 호락을 갖는 문서를 출락하는 것<br>(암호화코드, 복사방지마크 등의 인증요건을 포함) 클램홈                    |               |
|                                                | ·지암불가 프린터 : 인터넷 발급시 보안위험성이 있거나 실체 등 (1997)<br>· · · · · · · · · · · · · · · · · · ·   |               |
| 개안정보치리방침 이(                                    | · · · · · · · · · · · · · · · · · · ·                                                 | 71            |
| 대구광역시 동구 신암호 125(십<br>COPYRIGHT © 2015 KOREA S | L LUDENT AID FOUNDATION. ALL RIGHT RESERVED.                                          |               |

🔍 100% 🛛 🗸

#### 6. 출력 버튼 클릭

| 체출적신한대학교법급 모도중작금 신복                                                                                                    | 제출치         신한대학교         발급용도         중학금 신청           2. 학자금 대출·강국 / 상청방경         · 성청방경         · · · · · · · · · · · · · · · · · · ·                                                                                                    | 체출적신한대학교발급용도중학금 신청장구금 대출강학금 방황방법가금 대출생성학기학적군대학형학과수혜여부기본신청학기학적군대학형학과수혜여부장학금।유형2016-2학부지학성신한대학교(분교)치기금학과N업고장하금2016-2학부지학성신한대학교(분교)치기금학과N전학금।유형2016-2학부지학성신한대학교(분교)치기금학과Y강학금।유형2016-1학부지학성신한대학교(본교)치기금학과Y강학금।유형2016-1학부지학성신한대학교(본교)지기금학과Y강학금위항2016-1학부지학성신한대학교(본교)지기금학과Y강학금위항2016-1학부지학성신한대학교(본교)치기공학과Y강학금위항2015-2학부지학성신한대학교(본교)치기공학과N관로장학응2015-2학부지학성신한대학교(본교)치기공학과N관로장학응2015-2학부지학성신한대학교(본교)치기공학과N                                                                                                    | 제출처         신한대학교         발급용도         장학금 신청           각자금 대출 · 강학금 신청·내용         *///>*//>*//>*/         *//>*//         *//         *//         *//         *//         *//         *//         *//         *//         *//         *//         *//         *//         *//         *//         *//         *//         *//         *//         *//         *//         *//         *//         *//         *//         *//         *//         *//         *//         *//         *//         *//         *//         *//         *//         *//         *//         *//         *//         *//         *//         *//         *//         *//         *//         *///         *///         *///         *///         *///         *///         *///         *///         *///         *///         *///         *///         *///         *///         *///         *///         *///         *///         *///         *///         *///         *///         *///         *///         *///         *///         *///         *///         *///         *///         *///         *///         *///         *///         *///         *///         *///         *///         *///         *///         */// | 제출처<br>학자금 대출<br>학자금 대출 신 |
|----------------------------------------------------------------------------------------------------|----------------------------------------------------------------------------------------------------|----------------------------------------------------------------------------------------------------|----------------------------------------------------------------------------------------------------|---------------------------|
| 학자금 대출 · 강학금 · 상태용                                                                                                    | · 학자금 대출·장학금 / 창비용         · 학자금 대출·장박금       · 학적군       · 대학명       · 학재       · 수혜여부         · 구분       · 신청학기       · 학적군       · 대학명       · 학재       · 수혜여부         · 기준       · 신청학기       · 학적군       · 대학명       · 학과       · 수혜여부         · 기장학금 대출       · 인호···································                                                                                                    | 기준         신청화기         학적군         대학명         학과         수혜여부           기분         신청화기         학적군         대학명         학과         수혜여부           기분         신청화기         학적군         대학명         학과         수혜여부           중학금। 유형         2016-2         학부지학생         신한대학교(분교)         치기금학과         N           전급조회금         2016-2         학부지학생         신한대학교(분교)         의기금학과         Y           정학금। 유형         2016-2         학부지학생         신한대학교(본교)         지기금학과         Y           학급대학생         2016-1         학부재학생         신한대학교(본교)         지기금학과         Y           학학대학생         신한대학교(본교)         지기금학과         Y         Y           학학대학생         신한대학교(본교)         지기금학과         Y           학학대학생         신한대학교(본교)         지기금학과         Y           학학대학생         신한대학교(본교)         지기금학과         Y           학학대학생         신한대학교(본교)         지기금학과         Y           학학대학생         신한대학교(본교)         지기급학과         Y           학학 대학생         신한대학교(본교)         지기금학과         N           국감학학학학         신한대학교(본교)         지기금학과         N             | 작자금 대출·장학금 신청내용<br>작자금 대출 신청내역<br><u>구분 신청학기 학적군 대학명 학과 수</u> 해여                                                                                                    | 학자금 대출<br>학자금 대출 신        |
| ····································                                                                                                    | 학자금 대출 신청학기         학적군         대학명         학과         수례여부           구분         신청학기         학적군         대학명         학과         수례여부           국가준         신청학기         학적군         대학명         학과         수례여부           국가장학금 대출명         2016-2         학부재학생         신한대학교(본교)         치기금학과         N           국가공학금 대출         2016-2         학부재학생         신한대학교(본교)         치기금학과         Y           국가공학금 대출         2016-1         학부재학생         신한대학교(본교)         치기금학과         Y           국가공학금 대출         2016-1         학부재학생         신한대학교(본교)         치기금학과         Y           국가공학금 대출         2016-1         학부재학생         신한대학교(본교)         치기금학과         Y           국가공학금 대출         2016-1         학부재학생         신한대학교(본교)         치기금학과         Y           국가공학금 대출         2016-1         학부재학생         신한대학교(본교)         치기금학과         Y           국가공학금 대출         2016-1         학부재학생         신한대학교(본교)         치기금학과         N           국가공학금 대출         2016-1         학부재학생         신한대학교(본교)         치기금학과         N           국가공학금 대출         2016-2         학부재학생         신한대학교(본교)         치기금학과         N                                                                                                    | 구분         신청학기         학적군         대학명         학과         수혜여부           7분         신청학기         학적군         대학명         학과         수혜여부           정학금 : 대학명         학과         소혜여부         ·         ·         ·         ·           정학금 : 대학명         1         ·         ·         ·         ·         ·         ·           정학금 : 유명         2016-2         핵부재학생         ·         ·         ·         ·         ·         ·           정학금 : 유명         2016-2         핵부재학생         ·         ·         ·         ·         ·         ·         ·           정학금 : 유명         2016-1         ·         ·         ·         ·         ·         ·         ·         ·         ·         ·         ·         ·         ·         ·         ·         ·         ·         ·         ·         ·         ·         ·         ·         ·         ·         ·         ·         ·         ·         ·         ·         ·         ·         ·         ·         ·         ·         ·         ·         ·         ·         ·         ·         ·         ·         ·         ·         · | 사자금 대출 신청내역<br>구분 신청화기 학적군 대학명 학과 수혜여                                                                                                    | 학자금 대출 신                  |
| 구분         신청학기         학적군         대학업         학과         수혜여부           가문         신청학기         학적군         대학업         학과         수혜여부           가장학금।1유럽         2016-2         학부재학생         신한대학교(분교)         치기공학과         N           12日급 전화금         2016-2         학부재학생         신한대학교(분교)         치기공학과         Y           기장학금।유럽         2016-2         학부재학생         신한대학교(분교)         치기공학과         Y           기장학금।유럽         2016-1         학부재학생         신한대학교(본교)         치기공학과         Y           기장학금।유럽         2016-1         학부재학생         신한대학교(본교)         치기공학과         Y           기장학금।유럽         2016-2         학부재학생         신한대학교(본교)         치기공학과         Y           기장학금।유럽         2016-1         학부재학생         신한대학교(본교)         치기공학과         N           가장학금।유럽         2015-2         학부재학생         신한대학교(본교)         치기공학과         N           감근로장학금         2015-2         학부재학생         신한대학교(본교)         치기공학과         N           소개         -         -         - <b>총 수혜릿수: 4</b>                                                                                                    | 구분         신청학기         학적군         대학명         학과         수혜여부           구분         신청학기         학적군         대학명         학과         수혜여부           국가공학금(1유형         2016-2         학부재학생         신한대학교(본교)         치기공학과         N           국가공학금(유형         2016-2         학부재학생         신한대학교(본교)         치기공학과         N           국가공학금(유형         2016-2         학부재학생         신한대학교(본교)         치기공학과         Y           지당공학금(유형         2016-2         학부재학생         신한대학교(본교)         치기공학과         Y           지당공학급(유형         2016-1         학부재학생         신한대학교(본교)         치기공학과         Y           지당공학급(유형         2016-1         학부재학생         신한대학교(본교)         치기공학과         Y           지당공학급(유형         2016-1         학부재학생         신한대학교(본교)         치기공학과         Y           지당공학급(1유형         2016-1         학부재학생         신한대학교(본교)         치기공학과         Y           지당공학급(1유형         2016-1         학부재학생         신한대학교(본교)         치기공학과         N           지당공학급(1유형         2015-2         학부재학생         신한대학교(본교)         치기공학과         N           국가공로장학금         2015-2         학부재학생         신한대학교(본교)         치기공학과                                                                                                    | 구분         신청학기         학적군         대학명         학과         수해여부           7분         신청학기         학적군         대학명         학과         수해여부           장학금।유형         2016-2         학부재학생         신한대학교(본교)         치기금학과         N           달로직회금         2016-2         학부재학생         신한대학교(본교)         체기금학과         Y           정학금।유형         2016-2         학부재학생         신한대학교(본교)         체기금학과         Y           3 대하나         2016-1         학부재학생         신한대학교(본교)         체기금학과         Y           3 학금।유형         2016-1         학부재학생         신한대학교(본교)         체기금학과         Y           3 학금। 위형         2016-1         학부재학생         신한대학교(본교)         체기공학과         Y           3 학금। 위험         2016-1         학부재학생         신한대학교(본교)         체기공학과         Y           3 학금। 위험         2016-1         학부재학생         신한대학교(본교)         체기공학과         N           근로정학금         2015-2         학부재학생         신한대학교(본교)         체기공학과         N           근로정학금         2015-2         학부재학생         신한대학교(본교)         체기공학과         N                                | 구분 신청학기 학적군 대학명 학과 수혜여                                                                                                    | 174 12 04 12 1            |
| 구분         신청학기         학적군         대학명         학과         수해여부           가장학급11유형         2016-2         학부재학생         신한대학교(분교)         치기공학과         N           12日급급취학금         2016-2         학부재학생         신한대학교(분교)         치기공학과         Y           기장학급1유형         2016-2         학부재학생         신한대학교(분교)         치기공학과         Y           13급급취학금         2016-1         학부재학생         신한대학교(분교)         치기공학과         Y           13급급유형         2016-1         학부재학생         신한대학교(분교)         치기공학과         Y           기장학급1유형         2016-2         학부재학생         신한대학교(본교)         치기공학과         Y           가장학급1유형         2016-2         학부재학생         신한대학교(본교)         치기공학과         N           12급급유형         2016-2         학부재학생         신한대학교(본교)         치기공학과         N           12급류         2015-2         학부재학생         신한대학교(본교)         치기공학과         N           12급류         2015-2         학부재학생         신한대학교(본교)         치기공학과         N           12급류         2015-2         학부재학생         신한대학교(본교)         치기공학과         N           12급류         2015-2         학부재학생         신한대학교(본교)         치기공학과         N                                                                                                    | 구분         신청화기         학적군         대학명         학과         수례여부           국가경학급[1유형         2016-2         학부재학생         신한대학교(본교)         치기공학과         N           국가공학급유화금         2016-2         학부재학생         신한대학교(본교)         치기공학과         N           국가공학급유형         2016-2         학부재학생         신한대학교(본교)         치기공학과         Y           전경국급11위형         2016-1         학부재학생         신한대학교(본교)         치기공학과         Y           건강국급11위형         2016-1         학부재학생         신한대학교(본교)         치기공학과         Y           건강국급11위형         2016-1         학부재학생         신한대학교(본교)         치기공학과         Y           각가공학급11위형         2016-1         학부재학생         신한대학교(본교)         치기공학과         Y           국가공학급1위형         2016-1         학부재학생         신한대학교(본교)         치기공학과         Y           국가공학급1위학         2015-2         학부재학생         신한대학교(본교)         치기공학과         N           국가공학급1위학         2015-2         학부재학생         신한대학교(본교)         치기공학과         N           국가공학학         0         -         -         -         -         -                                                                                                    | 구분         신청학기         학적군         대학명         학과         수혜여부           장학금1유형         2016-2         핵부계학생         신한대학교(본교)         치기공학과         N           물론조화금         2016-2         핵부계학생         신한대학교(본교)         회기공학과         Y           장학금1유형         2016-2         핵부제학생         신한대학교(본교)         치기공학과         Y           3 억금1 대학         2016-1         핵부재학생         신한대학교(본교)         치기공학과         Y           3 억금1 대학         2016-1         핵부재학생         신한대학교(본교)         치기공학과         Y           3 억금1 대학         2016-1         핵부재학생         신한대학교(본교)         치기공학과         Y           5 억금1 대학         2016-1         핵부재학생         신한대학교(본교)         치기공학과         N           2 달音111 응월         2015-2         핵부재학생         신한대학교(본교)         치기공학과         N           근로장학금         2015-2         핵부재학생         신한대학교(본교)         치기공학과         N                                                                                                    |                                                                                                    | 구분                        |
| 구분         신청학기         확적군         대확명         학과         수혜여부           가장학금1위응         2016-2         학부재학생         신선대학교(분과)         치기공학과         N           기정학금1위증         2016-2         학부재학생         신선대학교(분과)         치기공학과         N           기정학금1위증         2016-2         학부재학생         신선대학교(분과)         치기공학과         N           기정학금1위증         2016-1         학부재학생         신선대학교(분과)         치기공학과         Y           기정학금1위증         2016-1         학부재학생         신선대학교(분과)         치기공학과         Y           기정학금1위증         2016-2         학부재학생         신선대학교(분과)         치기공학과         Y           기장학금1위증         2016-1         학부재학생         신선대학교(분과)         치기공학과         N           가장학금1위증         2015-2         학부재학생         신한대학교(문과)         치기공학과         N           가고 학교(학과         2015-2         학부재학생         신한대학교(문과)         치기공학과         N           가고 학과         9         -         -         6 주 여 숙 가 4         6 주 여 숙 가 4                                                                                                    | 구분         신청학기         학적군         대학명         학과         수해여부           1775주승리 다양         2016~2         학부재학생         신한대학교(본과)         치기공학과         N           213구금2차량금         2016~2         학부재학생         신한대학교(본과)         치기공학과         Y           313주급 다양         2016~1         학부재학생         신한대학교(본과)         치기공학과         Y           313주급 다양         2016~1         학부재학생         신한대학교(본과)         치기공학과         Y           313주급 다양         2016~1         학부재학생         신한대학교(본과)         치기공학과         Y           217년조학금1 유형         2016~1         학부재학생         신한대학교(본과)         치기공학과         Y           217년조학급1 유형         2016-1         학부재학생         신한대학교(본과)         치기공학과         Y           217년조학급1 유형         2015-2         학부재학생         신한대학교(본과)         치기공학과         N           217년조학급1 유형         2015-2         학부재학생         신한대학교(본과)         치기공학과         N           217년국학급1 유형         -         -         -         -         -         -                                                                                                    | 건성 학기         학적근         대학명         학과         수례여부           정학금 11유형         2016-2         학부재학생         신한대학교(본교)         처기군학과         N           국급 자하금         2016-2         학부재학생         신한대학교(본교)         처기군학과         N           국급 자하금         2016-2         학부재학생         신한대학교(본교)         처기군학과         Y           중급 대 16         2016-1         학부재학생         신한대학교(본교)         처기군학과         Y           중급 대 16         2016-1         학부재학생         신한대학교(본교)         체기군학과         Y           정학금 16         2016-1         학부재학생         신한대학교(본교)         체기군학과         Y           정학금 16         2016-1         학부재학생         신한대학교(본교)         체기군학과         Y           당학금 11 특별         2016-2         학부재학생         신한대학교(본교)         체기군학과         N           근로 장학금         2015-2         학부재학생         신한대학교(본교)         체기공학과         N           근로 장학금         2015-2         학부재학생         신한대학교(본교)         체기공학과         N                                                                                                    |                                                                                                    |                           |
| 가장학급11유형         2016-2         학부재학생         신한대학교(분교)         치기공학과         N           기공학급1유형         2016-2         학부재학생         신한대학교(분교)         치기공학과         가           기장학급1유형         2016-2         학부재학생         신한대학교(분교)         치기공학과         Y           기장학급1유형         2016-1         역구·색학용         신한대학교(분교)         치기공학과         Y           기장학급1유형         2016-1         역부재학생         신한대학교(분교)         치기공학과         Y           기장학급1유형         2016-2         학부재학생         신한대학교(분교)         치기공학과         Y           가장학급1유형         2016-2         학부재학생         신한대학교(분교)         치기공학과         Y           가장학급1유형         2015-2         학부재학생         신한대학교(분교)         치기공학과         N           가난로장학금         2016-2         학부재학생         신한대학교(분교)         치기공학과         N           가난로장학금         2015-2         학부재학생         신한대학교(분교)         치기공학과         N           가난로장학금         2016-2         학부재학생         신한대학교(분교)         치기공학과         N           가난로 장 학생         1         -         -         -         -         -                                                                                                    | 감가공학과         2016-2         학부재학생         신한대학교(본교)         치기공학과         N           고기금급자하고         2016-2         학부재학생         신한대학교(본교)         치기공학과         Y           국가공학과         2016-2         학부재학생         신한대학교(본교)         치기공학과         Y           국가공학자         2016-2         학부재학생         신한대학교(본교)         치기공학과         Y           국가공학자         2016-1         학부재학생         신한대학교(본교)         치기공학과         Y           국가공학자         2016-1         학부재학생         신한대학교(본교)         치기공학과         Y           국가공학위         2016-1         학부재학생         신한대학교(본교)         치기공학과         Y           국가공학위         2016-1         학부재학생         신한대학교(본교)         치기공학과         N           국가공학위         2015-2         학부재학생         신한대학교(본교)         치기공학과         N           국가교학학         2015-2         학부재학생         신한대학교(본교)         치기공학과         N           국가교학학         -         -         -         -         -                                                                                                    | 장학금[[유령] 2016~2 학부재학생 신한대학교(본교) 치기공학과 N<br>당료급진화금 2016~2 한부제학생 시험대학교(본교) 치기공학과 가<br>장학금[[위형] 2016~2 학부제학생 신한대학교(본교) 치기공학과 (<br>다료공장학금 2016~1 학부재학생 신한대학교(본교) 치기공학과 (<br>장학금[[위형] 2016~1 학부재학생 신한대학교(본교) 치기공학과 (<br>당학금[[위형] 2015~2 학부제학생 신한대학교(본교) 치기공학과 N<br>당학금[[위형] 2015~2 학부재학생 신한대학교(본교) 치기공학과 N                                                                                                    | 구분 신청학기 학적군 대학명 학과 수혜여!                                                                                                    | 구분                        |
| 고고고고자고         2016 오         한번재학생         시원대학교(분교)         121고학교)         121고학교)           기장학급[유형]         2016-2         학부재학생         신한대학교(분교)         치기공학과         Y           13 등 11 위당         2016-1         역부재학생         신한대학교(분교)         치기공학과         Y           13 등 11 위당         2016-1         역부재학생         신한대학교(분교)         치기공학과         Y           기장학급[유형]         2016-2         학부재학생         신한대학교(분교)         치기공학과         Y           가장학급[유형]         2015-2         학부재학생         신한대학교(분교)         치기공학과         N           가진학급[유형]         2015-2         학부재학생         신한대학교(분교)         치기공학과         N           가진학급[유형]         2015-2         학부재학생         신한대학교(분교)         치기공학과         N           소계         -         -         -         중 수행횟수: 4                                                                                                    | 고기고로자하고         2010 수         한분개학생         시회대학교(분교)         치기공학과         개           국가장학급(유형)         2016-2         학부재학생         신한대학교(본교)         치기공학과         Y           다) 3 여 대         2010-1         학부재학생         신한대학교(본교)         치기공학과         Y           국가근로장학급         2016-1         학부재학생         신한대학교(본교)         치기공학과         Y           국가공학급(유형)         2016-1         학부재학생         신한대학교(본교)         치기공학과         Y           국가공학급(유형)         2016-1         학부재학생         신한대학교(본교)         치기공학과         Y           국가공학급(유형)         2016-1         학부재학생         신한대학교(본교)         치기공학과         N           국가공학급(유형)         2016-2         학부재학생         신한대학교(본교)         치기공학과         N           국가근로장학급         2016-2         학부재학생         신한대학교(본교)         치기공학과         N           국가근로장학급         2015-2         학부재학생         신한대학교(본교)         치기공학과         N           소개         -         -         -         -         -                                                                                                    | 비료교자회과         046-0         차분대학료         시작대학교(분교)         사람대학교(분교)         사람대학교         가           장학급(유형)         2016-2         학부재학생         신한대학교(분교)         지기공학과         Y           호극금(116)         5016-1         학부재학생         신한대학교(본교)         시기공학과         R           단로당학급         2016-1         학부재학생         신한대학교(본교)         지기공학과         Y           정학급(유형)         2016-2         학부재학생         신한대학교(본교)         지기공학과         Y           당학급(유형)         2016-2         학부재학생         신한대학교(본교)         치기공학과         N           근로장학금         2015-2         학부재학생         신한대학교(본교)         치기공학과         N                                                                                                    | 장학금  유형 2016-2 학부재학생 신한대학교(본교) 치기공학과 N                                                                                                    | 가장학금[[유형                  |
| 기장하급 유화         2016-2         학부재학생         신한대학교(분교)         치기공학과         Y           13 등 14 대 전         2016-2         학부재학생         신한대학교(분교)         시기응력과         1           17년로양학금         2016-1         학부재학생         신한대학교(분교)         치기공학과         Y           가장학급 대 응         2016-2         학부재학생         신한대학교(분교)         치기공학과         Y           가장학급 대 응         2015-2         학부재학생         신한대학교(분교)         치기공학과         N           가건로양하급         2015-2         학부재학생         신한대학교(분교)         치기공학과         N           가건로양하금         2015-2         학부재학생         신한대학교(분교)         치기공학과         N           소개         -         -         -         중 수행횟수: 4                                                                                                    | 국가장학급(유형)         2016-2         학부재학생         신한대학교(본교)         치기공학과         Y           지금 3 여 대         2010-1         학부재학생         신한대학교(본교)         치기공학과         R           국가근로 3 억금         2016-1         학부재학생         신한대학교(본교)         치기공학과         Y           국가장학급(유학)         2016-1         학부재학생         신한대학교(본교)         치기공학과         Y           국가장학급(유학)         2016-2         학부재학생         신한대학교(본교)         치기공학과         N           국가공학학급(유학)         2016-3         학부재학생         신한대학교(본교)         치기공학과         N           국가공학급(유학)         2016-1         학부재학생         신한대학교(본교)         치기공학과         N           국가공학급(유학)         2016-2         학부재학생         신한대학교(본교)         치기공학과         N           국가근로 3 학부         2016-2         학부재학생         신한대학교(본교)         치기공학과         N                                                                                                    | 장하금1유형 2016~2 학부재학생 신한대학교(본교) 치기공학과 Y<br>등 1811116 2016 1 학부재학생 신한대학교(본교) 지기공학과 R<br>단로장학금 2016 1 학부재학생 신한대학교(본교) 지기공학과 Y<br>당학금11유형 2015~2 학부재학생 신한대학교(본교) 치기공학과 N<br>근로장학금 2015~2 학부재학생 신한대학교(본교) 치기공학과 N                                                                                                    | 그로자하고 2016-2 하보재하셔 시치미하고(보고) 원기고하고 가                                                                                                    | 니그근자하그                    |
| 기공학급11163         2016-1         지구역 3         신전대학교(보교)         지기공학과         N           1가근로장학금         2016-1         학부재학생         신한대학교(본교)         치기공학과         Y           가장학급1유형         2016-1         학부재학생         신한대학교(본교)         치기공학과         Y           가장학급11유형         2015-2         학부재학생         신한대학교(본교)         치기공학과         N           가근로장학금         2015-2         학부재학생         신한대학교(본교)         치기공학과         N           소개         -         -         -          중 수혜횟수: 4                                                                                                    | 1/13 여타 대응         2010*1         1 (지·13)         1 (1·14)         1 (1·14)         1 (1·14)         1 (1·14)         1 (1·14)         1 (1·14)         1 (1·14)         1 (1·14)         1 (1·14)         1 (1·14)         1 (1·14)         1 (1·14)         1 (1·14)         1 (1·14)         1 (1·14)         1 (1·14)         1 (1·14)         1 (1·14)         1 (1·14)         1 (1·14)         1 (1·14)         1 (1·14)         1 (1·14)         1 (1·14)         1 (1·14)         1 (1·14)         1 (1·14)         1 (1·14)         1 (1·14)         1 (1·14)         1 (1·14)         1 (1·14)         1 (1·14)         1 (1·14)         1 (1·14)         1 (1·14)         1 (1·14)         1 (1·14)         1 (1·14)         1 (1·14)         1 (1·14)         1 (1·14)         1 (1·14)         1 (1·14)         1 (1·14)         1 (1·14)         1 (1·14)         1 (1·14)         1 (1·14)         1 (1·14)         1 (1·14)         1 (1·14)         1 (1·14)         1 (1·14)         1 (1·14)         1 (1·14)         1 (1·14)         1 (1·14)         1 (1·14)         1 (1·14)         1 (1·14)         1 (1·14)         1 (1·14)         1 (1·14)         1 (1·14)         1 (1·14)         1 (1·14)         1 (1·14)         1 (1·14)         1 (1·14)         1 (1·14)         1 (1·14)         1 (1·14)         1 (1·14)         1 (1·14)                                                                                                    | 응극금(11) 8 2016 · 1 여가제학8 신한대학교(본교) 시기공학과 (P<br>단로공학금 2016 · 1 학부재학생 신한대학교(본교) 지기공학과 (Y<br>장학금)유형 2016 · 1 학부재학생 신한대학교(본교) 치기공학과 (Y<br>당학금)(유형 2015 · 2 학부재학생 신한대학교(본교) 치기공학과 N                                                                                                    | 장학금 I 유형 2016-2 학부재학생 신한대학교(본교) 치기공학과 Y                                                                                                    | 가장학금 유형                   |
| (가근로상학금 2016-1         여부새학생 신한대학교[분교)         치기공학과         Y           기장학금1유형         2016-1         학부재학생         신한대학교[분교)         치기공학과         Y           가장학금11유형         2015-2         학부재학생         신한대학교[분교)         치기공학과         N           가장학금11유형         2015-2         학부재학생         신한대학교[분교)         치기공학과         N           :가근로장학금         2015-2         학부재학생         신한대학교[분교)         치기공학과         N           소계         -         -         -         총 수혜횟수: 4                                                                                                    | 국가근로암학급         2016-1         학부새학생         신한대학교(본교)         치기공학과         Y           각가장학금1유형         2016-1         학부재학생         신한대학교(본교)         치기공학과         Y           각가장학금1유형         2015-2         학부재학생         신한대학교(본교)         치기공학과         N           국가근로장학금         2015-2         학부재학생         신한대학교(본교)         치기공학과         N           국가         -         -         -         -         -         -                                                                                                    | [근로상학급 2016-1 역구세학생 신한대학교(본교) 저기공학과 Y<br>정학급1유형 2016-1 학부제학생 신한대학교(본교) 처기공학과 Y<br>중학급11유형 2015-2 학부제학생 신한대학교(본교) 처기공학과 N<br>근로장학금 2015-2 학부제학생 신한대학교(본교) 처기공학과 N                                                                                                    | 8월급비대왕 2010년 월구제학장 (선원대학교(군교) 시기중학과 N                                                                                                    |                           |
| 기당학급::::::::::::::::::::::::::::::::::::                                                                                                    | 4가공학금11만         2016-1         박구세막영         신한대학교(논교)         치기공학과         Y           한가장학금11만형         2015-2         학부재학생         신한대학교(본교)         치기공학과         N           국가근로장학금         2015-2         학부재학생         신한대학교(본교)         치기공학과         N           소개         -         -         -         -         ▲ 소체회소·                                                                                                    | 장각금1·규영 2015-2 학부재학생 신한대학교(본교) 저기공학과 Y<br>S학금1·유영 2015-2 학부재학생 신한대학교(본교) 치기공학과 N<br>근로장학금 2015-2 학부재학생 신한대학교(본교) 치기공학과 N                                                                                                    | 구근로상학금 2016-1 학부재학생 신한대학교(본교) 치기공학과 Y                                                                                                    | 가근로상학금                    |
| 가공극입기가공         2015 2         1구/관리 3         12년대학교(문교)         시기등학과         N           소개         -         학부재학생         신한대학교(문교)         치기공학과         N                                                                                                    | 지금금테테 2015년 국가지금 전전에 12년 2017 지금국과 8<br>국가근로장학금 2015년 학부재학생 신한대학교(본교) 치기공학과 N<br>소개 초 소체회스·                                                                                                    | [근로장학금 2015-2 학부재학생 신한대학교(본교) 치기공학과 N                                                                                                    | TRATICAL AND ALL AND ALL AND AND AND AND AND AND AND AND AND AND                                                                                                    | 기장막금1규명                   |
| 소계 총 수해횟수: 4                                                                                                    | 소계 초 스웨회스·                                                                                                    |                                                                                                    | 장학금 유형 2016-1 학부재학생 신한대학교(본교) 치기공학과 Y                                                                                                    | 가근로장학금                    |
|                                                                                                    | 중 구에 것구·                                                                                                    | 소계 총 수혜횟수: 4                                                                                                    | 장학금 I 유형 2016-1 학부재학생 신한대학교(본교) 치기공학과 Y<br>S학금 I I 유형 2015-2 학부재학생 신한대학교(본교) 치기공학과 N<br>근로장학금 2015-2 학부재학생 신하대학교(본교) 치기공학과 N                                                                                                    | 스게                        |
|                                                                                                    |                                                                                                    | 1-1-1-1-1-1-1-1-1-1-1-1-1-1-1-1-1-1-1-                                                                                                    | 장학금1유형 2016-1 학부재학생 신한대학교(본교) 치기공학과 Y<br>당학금11유형 2015-2 학부재학생 신한대학교(본교) 치기공학과 N<br>단로장학금 2015-2 학부재학생 신한대학교(본교) 치기공학과 N<br>소개 총 수해왕석                                                                                                    | 11                        |
|                                                                                                    |                                                                                                    |                                                                                                    | 장학금1유형 2016-1 학부재학생 신한대학교(본교) 치기공학과 Y<br>당학금11유형 2015-2 학부재학생 신한대학교(본교) 치기공학과 N<br>단로장학금 2015-2 학부재학생 신한대학교(본교) 치기공학과 N<br>소개 중 수혜횟속                                                                                                    | 24                        |
|                                                                                                    |                                                                                                    |                                                                                                    | 장학금1유형 2016-1 학부재학생 신한대학교(본교) 치기공학과 Y<br>장학금11유형 2015-2 학부재학생 신한대학교(본교) 치기공학과 N<br>단로장학금 2015-2 학부재학생 신한대학교(본교) 치기공학과 N<br>소계 <b>중 수해횟</b> 수                                                                                                    | 11                        |
| 기 신청인에 대하여 학자금지원 내역을 확인합니다.                                                                                                    | 27 신청인에 대하여 학자금지원 내명을 확인합니다.                                                                                                    | 신경인에 대하여 학자금지의 내역은 확인합니다. 전대파티우                                                                                                    | 정학금1유형 2016-1 학부재학생 신한대학교(본교) 치기공학과 Y<br>장학금1유형 2015-2 학부재학생 신한대학교(본교) 치기공학과 N<br>근로장학금 2015-2 학부재학생 신한대학교(본교) 치기공학과 N<br>소개 중 수해횟수<br>신창인에 대하여 학자규지위 내역은 확인합니다.                                                                                                    | 기 신것인에 대한                 |
| 기 신청인에 대하여 학자금지원 내역을 확인합니다.<br>2016년 10월 25일                                                                                                    | 사기 신청인에 대하여 학자급지원 내역을 확인합니다.<br>2016년 10월 25일                                                                                                    | 신청인에 대하여 학자금지원 내역을 확인합니다. 전[프트]은 2016년 10월 25일                                                                                                    | 정학금1유형 2016-1 학부재학생 신한대학교(본교) 치기공학과 Y<br>장학금11유형 2015-2 학부재학생 신한대학교(본교) 치기공학과 N<br>근로장학금 2015-2 학부재학생 신한대학교(본교) 치기공학과 N<br>소개 · · · · · · · · · · · · · · · ·                                                                                                    | 그게<br>기 신청인에 대리           |
|                                                                                                    |                                                                                                    | 소계 총 수혜횟                                                                                                    | 장학금 I유형 2016-1 학부재학생 신한대학교(본교) 치기공학과 Y                                                                                                    | 가장먹금 11 유정<br>가근로장학금      |
|                                                                                                    |                                                                                                    |                                                                                                    | 정학금1유형 2016-1 학부재학생 신한대학교(본교) 치기공학과 Y<br>장학금11유형 2015-2 학부재학생 신한대학교(본교) 치기공학과 N<br>I근로장학금 2015-2 학부재학생 신한대학교(본교) 치기공학과 N<br>소개 중 수해횟수                                                                                                    | 11                        |
| All All and the second and the second and the secon | Contraction of the second second second second second second second second second second second second second s                                                                                                    |                                                                                                    | 정학금1유형 2016-1 학부재학생 신한대학교(본교) 치기공학과 Y<br>장학금11유형 2015-2 학부재학생 신한대학교(본교) 치기공학과 N<br>단로장학금 2015-2 학부재학생 신한대학교(본교) 치기공학과 N<br>소계 <b>총 수해횟</b> 수                                                                                                    | 14                        |
| A CARLES AND A CARLES AND A C                                                                                                    |                                                                                                    |                                                                                                    | 정학금1유형 2016-1 학부재학생 신한대학교(본교) 치기공학과 Y<br>장학금11유형 2015-2 학부재학생 신한대학교(본교) 치기공학과 N<br>단로장학금 2015-2 학부재학생 신한대학교(본교) 치기공학과 N<br>소계 <b>총 수해횟</b> 수                                                                                                    | 14                        |
|                                                                                                    |                                                                                                    |                                                                                                    | 정학금1유형         2016-1         학부재학생         신한대학교(본교)         치기공학과         Y           S학급11유형         2015-2         학부재학생         신한대학교(본교)         치기공학과         N           단로장학금         2015-2         학부재학생         신한대학교(본교)         치기공학과         N           소계         -         -         -         -         총 수혜횟석                                                                                                    | 271                       |
|                                                                                                    |                                                                                                    |                                                                                                    | 장학금1유형 2016-1 학부재학생 신한대학교(본교) 치기공학과 Y<br>당학금11유형 2015-2 학부재학생 신한대학교(본교) 치기공학과 N<br>단로장학금 2015-2 학부재학생 신한대학교(본교) 치기공학과 N<br>소개 중 수혜횟속                                                                                                    | 24                        |
|                                                                                                    |                                                                                                    |                                                                                                    | 정학금1유형         2016-1         학부재학생         신한대학교(본교)         치기공학과         Y           5학금11유형         2015-2         학부재학생         신한대학교(본교)         치기공학과         N           근로장학금         2015-2         학부재학생         신한대학교(본교)         치기공학과         N           근로장학금         2015-2         학부재학생         신한대학교(본교)         치기공학과         N           소개         -         -         -         -         중 수해횟속                                                                                                    | 11                        |
|                                                                                                    |                                                                                                    |                                                                                                    | 정학금1유형         2016-1         학부재학생         신한대학교(본교)         치기공학과         Y           5학측11유형         2015-2         학부재학생         신한대학교(본교)         치기공학과         N           근로장학금         2015-2         학부재학생         신한대학교(본교)         치기공학과         N           근로장학금         2015-2         학부재학생         신한대학교(본교)         치기공학과         N           소개         -         -         -         -         중 수행횟속                                                                                                    | 11                        |
|                                                                                                    |                                                                                                    |                                                                                                    | 정학금1유형         2016-1         학부재학생         신한대학교(본교)         치기공학과         Y           5학측11유형         2015-2         학부재학생         신한대학교(본교)         치기공학과         N           근로장학금         2015-2         학부재학생         신한대학교(본교)         치기공학과         N           근로장학금         2015-2         학부재학생         신한대학교(본교)         치기공학과         N           소개         -         -         -         -         ·         ·         ·         ·         ·         ·         ·         ·         ·         ·         ·         ·         ·         ·         ·         ·         ·         ·         ·         ·         ·         ·         ·         ·         ·         ·         ·         ·         ·         ·         ·         ·         ·         ·         ·         ·         ·         ·         ·         ·         ·         ·         ·         ·         ·         ·         ·         ·         ·         ·         ·         ·         ·         ·         ·         ·         ·         ·         ·         ·         ·         ·         ·         ·         ·         ·         ·         · <th< th=""><td>고게</td></th<>                                                                          | 고게                        |
| 소개 총 수해횟수: 4                                                                                                    | 소계 초 스채회스·                                                                                                    |                                                                                                    | 징학금1유형         2016-1         학부재학생         신한대학교(본교)         치기공학과         Y           당학금11유형         2015-2         학부재학생         신한대학교(본교)         치기공학과         N                                                                                                    | 가근로장학금                    |
| ·가근로상학금 2015-2 막루새막생 신한대학교(본교) 치기공학과 N<br>소계 · 총 수해횟수: 4                                                                                                    | *가근로상약금         2015-2         학무재학생         신한대학교(본교)         치기공학과         N           소개         -         -         -         -         ▲ 스체회스·                                                                                                    | \근로상학금 2015-2 학무재학생 신한대학교(본교) 치기공학과 N                                                                                                    | 장학금   유형 2016-1 학부재학생 신한대학교(본교) 치기공학과 Y                                                                                                    | 사상학금미류형                   |
| 가근로장학금         2015-2         학부재학생         신한대학교(본교)         치기공학과         N           소계         -         -         -         총 수해횟수: 4                                                                                                    | ·····································                                                                                                    | ·근로장학금 2015-2 학부재학생 신한대학교(본교) 치기공학과 N                                                                                                    | 장학금 유형 2016-1 학부재학생 신한대학교(본교) 치기공학과 Y                                                                                                    | 가장학금[[유형                  |
| 가장학급11유형         2015-2         학부재학생         신한대학교(본교)         치기공학과         N           *가근로장학급         2015-2         학부재학생         신한대학교(본교)         치기공학과         N           소계         -         -         -         총 수혜횟수: 4                                                                                                    | 가장학급  유형 2015-2 학부재학생 신한대학교(본교) 치기공학과 N<br>가근로장학금 2015-2 학부재학생 신한대학교(본교) 치기공학과 N<br>소개 초 소체회소·                                                                                                    | 장학금 I L 유형 2015-2 학부재학생 신한대학교(본교) 치기공학과 N<br>- 근로장학금 2015-2 학부재학생 신한대학교(본교) 치기공학과 N                                                                                                    |                                                                                                    | 가장학금1유형                   |
| 기당학급::::::::::::::::::::::::::::::::::::                                                                                                    | ·/가공작금1·규양 2016-1 목구세작영 신란대학교(손교) 지기공학과 Y<br>기장학금11유형 2015-2 학부재학생 신한대학교(본교) 치기공학과 N<br>사가근로장학금 2015-2 학부재학생 신한대학교(본교) 치기공학과 N                                                                                                    | 장각금 1 유영 2015~2 학부재학생 신한대학교(본교) 지기 중학과 Y<br>장학금 1 유영 2015~2 학부재학생 신한대학교(본교) 치기 공학과 N<br>근로장학금 2015~2 학부재학생 신한대학교(본교) 치기 공학과 N                                                                                                    | (프로이지 김무제국장 전전에릭표(콘표) 시기공락과 (                                                                                                    | 기지하그 우려                   |
| 가장학금1유형         2016-1         학부재학생         신한대학교(분교)         치기공학과         Y           가장학금11유형         2015-2         학부재학생         신한대학교(분교)         치기공학과         N           :가근로장학금         2015-2         학부재학생         신한대학교(분교)         치기공학과         N           :가근로장학금         2015-2         학부재학생         신한대학교(분교)         치기공학과         N           소개         -         -         -         -         ·         ·                                                                                                    | 가장학금1유형         2016-1         학부재학생         신한대학교(본교)         치기공학과         Y           가장학금11유형         2015-2         학부재학생         신한대학교(본교)         치기공학과         N           국가근로장학금         2015-2         학부재학생         신한대학교(본교)         치기공학과         N           소개         -         -         -         -         ▲ 스세희스·                                                                                                    | 장학금1유형 2016-1 학부재학생 신한대학교(본교) 처기공학과 Y<br>당학금11유형 2015-2 학부재학생 신한대학교(본교) 처기공학과 N<br>:근로장학금 2015-2 학부재학생 신한대학교(본교) 처기공학과 N                                                                                                    | 는로장학금 2016-1 학부재학생 신한대학교(본교) 치기공학과 Y                                                                                                    | 가근로장학금                    |
| 지도 등 기 값         지 값         지 ੜ         지 ੜ         지                                                                                                    | 자기: 도 등 다 =         자기: 등 다 =         자기: 등 다 =         자기: 등 다 =         자기: 등 다 =         자기: 등 다 =         자기: 등 다 =         자기: 등 다 =         자           :가장하금   유형         2016-1         학부재학생         신한대학교(본교)         치기: 공학과         Y           가장하금   유형         2015-2         학부재학생         신한대학교(본교)         치기: 공학과         N           국가근로 장학금         2015-2         학부재학생         신한대학교(본교)         치기: 공학과         N           소개         -         -         -         -         -         -                                                                                                    | 지 2016~1 학부제학생 신한대학교(본교) 지기공학과 Y<br>장학금(유형 2016~1 학부제학생 신한대학교(본교) 지기공학과 Y<br>공학금(유형 2015~2 학부제학생 신한대학교(본교) 지기공학과 N                                                                                                    | [그글자하글 2016-1 하브패하세 시하대하고(보고) 키기고하고 v                                                                                                    | コニュアション                   |
| 가준호승력을         2016-1         역구세액경         신한대학교(존교)         치기공학과         Y           가장학금1유형         2016-2         학부재학생         신한대학교(폰교)         치기공학과         Y           가장학금1유형         2015-2         학부재학생         신한대학교(폰교)         치기공학과         N           가장학금1유형         2015-2         학부재학생         신한대학교(폰교)         치기공학과         N           5가근로장학금         2015-2         학부재학생         신한대학교(본교)         치기공학과         N           소계         -         -         -         -         총 수혜횟수: 4                                                                                                    | 다가는 도입적금         2016-1         박구재학생         신한대학교(본교)         치기 2학과         Y           ·가장학금1유형         2016-1         학부재학생         신한대학교(본교)         치기 공학과         Y           ·가장학금1위형         2015-2         학부재학생         신한대학교(본교)         치기 공학과         N           ·가군조학금         2015-2         학부재학생         신한대학교(본교)         치기 공학과         N           ·가근로장학금         2015-2         학부재학생         신한대학교(본교)         치기 공학과         N                                                                                                    | [프로양학급 2016-1 역구·제학경 신한대학교(본교) 저기(공학과 Y<br>정학급)[유형 2016-1 학부제학성 신한대학교(본교) 처기(공학과 N<br>당학급)[유형 2015-2 학부제학성 신한대학교(본교) 처기(공학과 N                                                                                                    | 3국립니바용 2010년 국무제국용 연안대학교(순교) 시기중학과 N                                                                                                    |                           |
| 27근로장하금         2016-1         학부재학생         신한대학교(본교)         치기공학과         Y           기정학급[유형]         2016-1         학부재학생         신한대학교(본교)         치기공학과         Y           가장학급[유형]         2016-2         학부재학생         신한대학교(본교)         치기공학과         Y           가장학급[유형]         2015-2         학부재학생         신한대학교(본교)         치기공학과         N           소개         -         -         -         -         ·         ·                                                                                                    | 국가근로장학금         2016-1         학부재학생         신한대학교(본교)         지기공학과         Y           기가공학금1유명         2016-1         학부재학생         신한대학교(본교)         치기공학과         Y           가장학금11유명         2015-2         학부재학생         신한대학교(본교)         치기공학과         N           가군국학감         2015-2         학부재학생         신한대학교(본교)         치기공학과         N           소개교         -         -         -         -         -         -                                                                                                    | 는로공장학금         2016-1         학부재학생         신한대학교(본교)         치기공학과         Y           장학금1유형         2016-1         학부재학생         신한대학교(본교)         치기공학과         Y           당학금11유형         2015-2         학부재학생         신한대학교(본교)         치기공학과         N           근로장학금         2015-2         학부재학생         신한대학교(본교)         치기공학과         N                                                                                                    | 8월급[]]#8 2010년 월구세월8 전인대학표(군교) 시기중학과 N                                                                                                    | 1846118                   |
| ····································                                                                                                    | 가공극되다(중)         다(다)         다(다)         다(다)         자(다)         자(다)           국가근로장학금         2016-1         학부재학생         신한대학교(본교)         치기공학과         Y           가장학금।유형         2016-1         학부재학생         신한대학교(본교)         치기공학과         Y           가장학금।유형         2016-1         학부재학생         신한대학교(본교)         치기공학과         Y           가장학금।।유형         2015-2         학부재학생         신한대학교(본교)         치기공학과         N           국가근로장학금         2015-2         학부재학생         신한대학교(본교)         치기공학과         N           소/ 최         -         -         -         -         -         -                                                                                                    | 이미네이 2016-1         여부자학생         신한대학교(본교)         자기공학과         Y           장학금 16월         2016-1         학부재학생         신한대학교(본교)         치기공학과         Y           장학금 16월         2016-1         학부재학생         신한대학교(본교)         치기공학과         Y           정학금 16월         2016-1         학부재학생         신한대학교(본교)         치기공학과         Y           정학금 16월         2015-2         학부재학생         신한대학교(본교)         치기공학과         N           근로장학금         2015-2         학부재학생         신한대학교(본교)         치기공학과         N                                                                                                    | 응학BTTTS 2010-2 역구제학장 전전대학교(문교) 시기공학과 1                                                                                                    | 1040110                   |
| 기장 기업 기대         2010 1         지 기 제 1 %         지 기 전 1 %         지 기 전 1 %         지 1 %         지 1 %                                                                                                    | 기응학료11113         20101         학가적 18         전년대학교(문교)         시기등학과         N           국가근로중학급         2016-1         학부재학생         신한대학교(본교)         치기공학과         Y           기강학급1유형         2016-1         학부재학생         신한대학교(본교)         치기공학과         Y           기강학급1유형         2015-2         학부재학생         신한대학교(본교)         치기공학과         N           가군로장학급         2015-2         학부재학생         신한대학교(본교)         치기공학과         N           소개         -         -         -         -         -         -                                                                                                    | 공학급11178         20101         지구재적용         단편대학교(문교)         시기등학과         N           난로중학급         2016-1         학부재학생         신한대학교(본교)         치기공학과         Y           장학급1유형         2016-1         학부재학생         신한대학교(본교)         치기공학과         Y           당학급11유형         2015-2         학부재학생         신한대학교(본교)         치기공학과         N           근로장학금         2015-2         학부재학생         신한대학교(본교)         치기공학과         N                                                                                                    | 장학금 I유형 2016-2 학부재학생 신한대학교(본교) 치기공학과 Y                                                                                                    | 가장학금 유형                   |
| 기당학급 대명         2016-2         학구재학명         신한대학교(논교)         지기당학과         약           15 국급 1176         2016-1         학구재학명         신한대학교(논교)         지기당학과         N           27년국로양학금         2016-1         학부재학명         신한대학교(본교)         치기공학과         Y           기장학급 1유형         2016-2         학부재학명         신한대학교(본교)         치기공학과         N           가장학급11유형         2015-2         학부재학명         신한대학교(본교)         치기공학과         N           17년국감학금         2015-2         학부재학명         신한대학교(본교)         치기공학과         N           17년국감학금         2015-2         학부재학명         신한대학교(본교)         치기공학과         N           17년국감학금         2015-2         학부재학명         신한대학교(본교)         치기공학과         N           17년국감학금         2015-2         학부재학명         신한대학교(본교)         치기공학과         N                                                                                                    | 가장·취···································                                                                                                    | 정책금 11 · 정         2016 · 2         핵구재핵정         신한대학교(논교)         지기공학과         Y           증국금 11 · 정         2016 · 1         핵구재핵정         신한대학교(논교)         지기공학과         N           전급 11 · 정부재학생         신한대학교(본교)         치기공학과         Y           정학금 11 · 정부재학생         신한대학교(본교)         치기공학과         Y           정학금 11 · 정부         학부재학생         신한대학교(본교)         치기공학과         Y           정학금 11 · 영봉         2015 · 2         핵부재학생         신한대학교(본교)         치기공학과         N           근로장학금         2015 · 2         핵부재학생         신한대학교(본교)         치기공학과         N                                                                                                    | 지하고 2016년 하일세하셔 시하에하라/문과 신키가하게 사<br>지하고 20천 00400 하님께하셔 시키에하라/문과 신키가하게 사                                                                                                    |                           |
| 기장학급1유형         2016-2         학부재학생         신한대학교(분교)         치기공학과         Y           기장국급1대8         2016-1         역구·제학생         신한대학교(분교)         시기응역재         N           '가군국급1대명         2016-1         역부재학생         신한대학교(분교)         치기공학과         Y           '가장학급1대 명         2016-2         학부재학생         신한대학교(분교)         치기공학과         Y           '가장학급1대 명         2015-2         학부재학생         신한대학교(분교)         치기공학과         N           '가군학급1대 명         2015-2         학부재학생         신한대학교(분교)         치기공학과         N           '가군국학급1대 명         2015-2         학부재학생         신한대학교(분교)         치기공학과         N           '가군국학급1대 명         2015-2         학부재학생         신한대학교(분교)         치기공학과         N           '가군국학급1대 명         ''''         - ''''         ''''''         ''''''''''''''''''''''''''''''''''''                                                                                                    | 당가장학급1유형         2016-2         학부재학생         신한대학교(본교)         치기공학과         Y           기공학급1위형         2010-1         국가적·국         단면대구표(논교)         지기공학과         R           감기문학업학급         2016-1         학부재학생         신한대학교(본교)         치기공학과         Y           감기문학급1위형         2016-1         학부재학생         신한대학교(본교)         치기공학과         Y           가장학급1위형         2015-2         학부재학생         신한대학교(본교)         치기공학과         N           감가문학감1위학         2015-2         학부재학생         신한대학교(본교)         치기공학과         N           감가문학감1위학         2015-2         학부재학생         신한대학교(본교)         치기공학과         N           감가문학감1위학         2015-2         학부재학생         신한대학교(본교)         치기공학과         N                                                                                                    | 장학급   유형 2016-2 학부제학생 신한대학교(본교) 치기공학과 Y<br>등 18 1 개정 2016 - 1 가격 정 신한대학교(본교) 시기공학과 N<br>H코로장학금 2016 - 1 학부재학생 신한대학교(본교) 치기공학과 Y<br>정학금   유형 2016 - 2 학부제학생 신한대학교(본교) 치기공학과 N<br>근로장학금 2015 - 2 학부제학생 신한대학교(본교) 치기공학과 N                                                                                                    | (그근자하그 2018-2 하보게하세 시승데하고/보고) 관리구승과 V                                                                                                    | 기고고자하고                    |
| 기정학급1유형         2016-2         학부재학성         신한대학교(분교)         치기공학과         Y           13 여급 1 대항         2010-1         여가 4 대 3         년반대학교(분교)         시기공학과         N           17 년로중학급         2016-1         학부재학생         신한대학교(분교)         치기공학과         Y           기장학급1유형         2015-2         학부재학생         신한대학교(분교)         치기공학과         Y           가장학급1유형         2015-2         학부재학생         신한대학교(분교)         치기공학과         N           17 건국중학급         2015-2         학부재학생         신한대학교(분교)         치기공학과         N           17 건국중학급         2015-2         학부재학생         신한대학교(분교)         치기공학과         N           17 건국중학급         2015-2         학부재학생         신한대학교(분교)         치기공학과         N           17 건국중학급         0.1         -         -         -         중 수행횟수: 4                                                                                                    | 국가장학금1유형         2016-2         학부재학생         신한대학교(본교)         치기공학과         Y           13 여러 11173         2016-1         학부재학생         신한대학교(문교)         시기장학과         R           구가근로장학금         2016-1         학부재학생         신한대학교(문교)         치기공학과         Y           가장학금1유형         2016-1         학부재학생         신한대학교(본교)         치기공학과         Y           가장학금1유형         2015-2         학부재학생         신한대학교(본교)         치기공학과         N           가장학금1유형         2015-2         학부재학생         신한대학교(본교)         치기공학과         N           소가근로장학금         2015-2         학부재학생         신한대학교(본교)         치기공학과         N           소개공학과         -         -         -         -         -                                                                                                    | 장학금1유형 2016-2 학부제학생 신한대학교(본교) 치기공학과 Y<br>응 등 10 1 역 가유 등 단단액 두표(본교) 지기공학과 R<br>단로장학금 2016-1 학부재학생 신한대학교(본교) 지기공학과 Y<br>장학금11유형 2015-2 학부재학생 신한대학교(본교) 치기공학과 N<br>단학금11유형 2015-2 학부재학생 신한대학교(본교) 치기공학과 N                                                                                                    | 그글자하그 0010-0 하보재하세 시하메하고/보고) 원기고하게 ㅠ                                                                                                    | 비고고자하고                    |
| 기장학급1유형         2016-2         학부재학생         신한대학교(분교)         치기공학과         Y           기공학급1대·경         2010-1         역구색학생         신한대학교(분교)         치기공학과         Y           가공학학급1유형         2016-1         학부재학생         신한대학교(분교)         치기공학과         Y           가장학급1유형         2016-1         학부재학생         신한대학교(분교)         치기공학과         Y           가장학급1유형         2015-2         학부재학생         신한대학교(분교)         치기공학과         N           가고로장학금         2015-2         학부재학생         신한대학교(분교)         치기공학과         N           소개         -         -         -         ·         ·         ·                                                                                                    | 자기공학급·유형         2016-2         학부재학생         신한대학교(본교)         지기공학과         Y           기공학급····································                                                                                                    | 장학금1유형 2016-2 학부재학생 신한대학교(본교) 치기공학과 Y<br>중국급 111 명 2016-1 역부재학생 신한대학교(본교) 지기공학과 R<br>근로장학금 2016-1 학부재학생 신한대학교(본교) 지기공학과 Y<br>정학금1유형 2016-1 학부재학생 신한대학교(본교) 치기공학과 Y<br>당학금11유형 2015-2 학부재학생 신한대학교(본교) 치기공학과 N                                                                                                    | L그근자하고 2016-2 하보재하셔 시하대하고(보고) 신기고하고 V                                                                                                    | 기그근지하고                    |
| 기장학급:         2016-2         학부재학성         신한대학교(분교)         치기공학과         Y           기장학급:         101-1         -1-4-1%         신한대학교(분교)         치기공학과         Y           기장학급:         101-1         -1-4-1%         신한대학교(분교)         치기공학과         Y           기장학급:         101-1         -1-4-1%         신한대학교(분교)         치기공학과         Y           기장학급:         101-1         -1-4-1%         신한대학교(분교)         치기공학과         Y           기장학급:         101-2         -1-4-1%         신한대학교(분교)         치기공학과         N           :가근로장학금         2015-2         학부재학생         신한대학교(분교)         치기공학과         N           :가근로장학금         2015-2         학부재학생         신한대학교(분교)         치기공학과         N           :가근로장학금         2015-2         학부재학생         신한대학교(분교)         치기공학과         N           :가근로장학금         -         -         -         중 수행泉수: 4                                                                                                    | 소기장하급         2016-0         하부재학생         신한대학교(분교)         치기공학과         Y           기공학급:         1         1         1         1         1         1         1         1         1         1         1         1         1         1         1         1         1         1         1         1         1         1         1         1         1         1         1         1         1         1         1         1         1         1         1         1         1         1         1         1         1         1         1         1         1         1         1         1         1         1         1         1         1         1         1         1         1         1         1         1         1         1         1         1         1         1         1         1         1         1         1         1         1         1         1         1         1         1         1         1         1         1         1         1         1         1         1         1         1         1         1         1         1         1         1         1         1 <t< td=""><td>장학금1유형         2016-2         학부제학생         신한대학교(본교)         치기공학과         Y           장학금1대형         2010-1         역구제학생         신한대학교(본교)         지기공학과         N           단로장학금         2016-1         학부재학생         신한대학교(본교)         지기공학과         Y           장학금1대형         2016-1         학부재학생         신한대학교(본교)         치기공학과         Y           달학금1대형         2015-2         학부재학생         신한대학교(본교)         치기공학과         N           근로장학금         2015-2         학부재학생         신한대학교(본교)         치기공학과         N</td><th>3억금[[뉴양 2010-2 억두새학생 신한대학교(논교) 지기공학과 N</th><td>가장먹금미규명</td></t<> | 장학금1유형         2016-2         학부제학생         신한대학교(본교)         치기공학과         Y           장학금1대형         2010-1         역구제학생         신한대학교(본교)         지기공학과         N           단로장학금         2016-1         학부재학생         신한대학교(본교)         지기공학과         Y           장학금1대형         2016-1         학부재학생         신한대학교(본교)         치기공학과         Y           달학금1대형         2015-2         학부재학생         신한대학교(본교)         치기공학과         N           근로장학금         2015-2         학부재학생         신한대학교(본교)         치기공학과         N                                                                                                    | 3억금[[뉴양 2010-2 억두새학생 신한대학교(논교) 지기공학과 N                                                                                                    | 가장먹금미규명                   |
| 고고고고자고         2016 오         한번재학생         시원대학교(보고)         121고학교)         121고학교)           기장학급[유형]         2016-2         학부재학생         신한대학교(본교)         치기공학과         Y           13 등 11 위당         2016-1         역부재학생         신한대학교(본교)         치기공학과         Y           13 등 11 위당         2016-1         역부재학생         신한대학교(본교)         치기공학과         Y           가장학급[유형]         2016-2         학부재학생         신한대학교(본교)         치기공학과         Y           가장학급[유형]         2015-2         학부재학생         신한대학교(본교)         치기공학과         N           가간근로장학금         2015-2         학부재학생         신한대학교(본교)         치기공학과         N           소개         -         -         -         중 수행횟수: 4                                                                                                    | 고가금구 차하고 2016 2 하부재학생 시 최근(사고) 4 21 구 4 21 2 4 21 2 4 2 4                                                                                                    | 비료교자회과         046.0         한분재학료         시시대학교(분교)         사리고학교         비           장학급(유형)         2016-2         학부재학생         신한대학교(분교)         치기공학과         Y           중 181.116         6010         1.144.105         1.0101.101.101.101.101.101.101.101.101.                                                                                                    | 장학금  유형 2016-2 학부재학생 신한대학교(본교) 치기공학과 N                                                                                                    | 가장학금[[유형                  |
| 지하고 하나는         이 이 이 기         이 이 이 기         이 이 이 기         이 이 이 기         이 이 이 기         이 이 기         이 기 이 기         이 기 이 기 이 기 이 기 이 기 이 기         이 기 이 기 이 기 이 기 이 기 이 기 이 기 이 기 이 기 이 기                                                                                                    | 지금 전화되고 2016 전 기 1 1 1 1 3 1 2 1 1 1 1 1 1 1 1 1 1 1 1 1                                                                                                    | 3 16.11년         2016 2         하나이트         111110         111110         111110         111110         111110         111110         111110         111110         111110         111110         111110         111110         111110         111110         111110         111110         111110         1111100         1111100         1111100         1111100         1111100         1111100         1111100         1111100         1111100         1111100         1111100         1111100         1111100         1111100         11111000         11111000         11111000         11111000         11111000         11111000         111110000         1111100000000         1111100000000000000000000000000000000                                                                                                    | ·····································                                                                                                    | 가장학금()유해                  |
| 관람을 감하고         2016 2         현실 비원 환사         신설대학교(분교)         현실 기준하고         학 기준하고           기장학급[유형]         2016-2         학부제학생         신선대학교(분교)         치기공학과         Y           기중국급[116]         2016-1         역구·제학생         신선대학교(분교)         치기공학과         Y           173국급[116]         2016-1         역부재학생         신선대학교(분교)         치기공학과         Y           기장학급[1유형]         2016-2         학부재학생         신한대학교(분교)         치기공학과         Y           가장학급[1유형]         2015-2         학부재학생         신한대학교(분교)         치기공학과         N           17년국학대 유럽         2015-2         학부재학생         신한대학교(분교)         치기공학과         N           17년국 학대         015-2         학부재학생         신한대학교(분교)         치기공학과         N           17년국 학대         015-2         학부재학생         신한대학교(분교)         치기공학과         N           17년국 학대         -         -         -         중 수행횟수: 4                                                                                                    | 고급고급자하고         2016 2         한분대학생         사업대학기(분규)         관리고학과         관리           272중학급·유형         2016-2         학부재학생         신한대학교(본교)         지기공학과         Y           기능학급·대학         2016-1         학부재학생         신한대학교(본교)         지기공학과         Y           기능력급·대학         2016-1         학부재학생         신한대학교(본교)         지기공학과         Y           가공학급·대학         2016-1         학부재학생         신한대학교(본교)         체기공학과         Y           가공학급·대학         2016-1         학부재학생         신한대학교(본교)         체기공학과         N           가공학급·대학         2015-2         학부재학생         신한대학교(본교)         체기공학과         N           가공학급·대학         2015-2         학부재학생         신한대학교(본교)         체기공학과         N           가공학급·대학         2015-2         학부재학생         신한대학교(본교)         체기공학과         N           소개공학         -         -         -         -         -         -                                                                                                    | 그리고 전화금         2010 오         한년 대학생         시 의 대학 기         1 의 극학 개         1 의 극학 개           장학금 I 유형         2016-2         학부재학생         신한대학교(본교)         지기금학과         Y           중 극금 I 대당         2016-1         학부재학생         신한대학교(본교)         지기금학과         Y           당학금 I 대당         2016-1         학부재학생         신한대학교(본교)         치기금학과         Y           당학금 I 대당         2016-1         학부재학생         신한대학교(본교)         치기공학과         Y           당학금 I 대당         2016-2         학부재학생         신한대학교(본교)         치기공학과         N           당학금 I 대당         2015-2         학부재학생         신한대학교(본교)         치기공학과         N           근로장학금         2015-2         학부재학생         신한대학교(본교)         치기공학과         N                                                                                                    | 장학금  유형 2016-2 학부재학생 신한대학교(본교) 치기공학과 N                                                                                                    | 가장학금[[유형                  |
| 가장학급[]유형         2016-2         학부재학생         신한대학교(분교)         치기공학과         N           기공학급[유형         2016-2         현부제학생         신한대학교(분교)         취기공학과         가           기장학급[유형         2016-2         핵부제학생         신한대학교(분교)         치기공학과         Y           기장학급[유형         2016-1         역구·제학왕         신한대학교(분교)         치기공학과         Y           기장학급[유형         2016-1         역부재학생         신한대학교(분교)         치기공학과         Y           기장학급[유형         2016-2         핵부재학생         신한대학교(분교)         치기공학과         Y           기장학급[유형         2016-2         핵부재학생         신한대학교(분교)         치기공학과         Y           가장학급[유형         2016-2         핵부재학생         신한대학교(분교)         치기공학과         N           가장학급[유형         2016-2         핵부재학생         신한대학교(분교)         치기공학과         N           가장학급[유형         2016-2         핵부재학생         신한대학교(분교)         치기공학과         N           가장학급[유형         2016-2         핵부재학생         신한대학교(분교)         치기공학과         N           가장 학생         1         1         -         -         -         중 여행숙수: 4                                                                                                    | 전가장학금11유형         2016-2         학부재학생         신한대학교(본교)         치기공학과         N           고기금급처리         2016-2         학부재학생         신한대학교(본교)         치기공학과         사           국가공학급1유형         2016-2         학부재학생         신한대학교(본교)         치기공학과         Y           가공학급1유형         2016-1         학부재학생         신한대학교(본교)         치기공학과         Y           가공학급1유형         2016-1         학부재학생         신한대학교(본교)         치기공학과         Y           가공학급1유형         2016-1         학부재학생         신한대학교(본교)         치기공학과         Y           가공학급1유형         2016-1         학부재학생         신한대학교(본교)         치기공학과         Y           가공학급1유형         2016-2         학부재학생         신한대학교(본교)         치기공학과         N           가공학급1유형         2016-1         학부재학생         신한대학교(본교)         치기공학과         N           가공학급1유형         2015-2         학부재학생         신한대학교(본교)         치기공학과         N           국가금호학학         2015-2         학부재학생         신한대학교(본교)         치기공학과         N                                                                                                    | 장학금[[유형] 2016~2 학부재학생 신한대학교(본교) 치기공학과 N<br>[금급 진화금 2016~2 한부재학생 신한대학교(본교) 치기공학과<br>장학금[유형] 2016~2 학부재학생 신한대학교(본교) 지기공학과<br>(고 전학교 전학교 전학교 전학교 전학적 (전학적교(본교) 기기공학과<br>전학금 11월 2016~1 학부재학생 신한대학교(본교) 치기공학과<br>양학금 11월 2015~2 학부재학생 신한대학교(본교) 치기공학과 N<br>당학금 11월 2015~2 학부재학생 신한대학교(본교) 치기공학과 N                                                                                                    | 구분 신청학기 학적군 대학명 학과 수혜여!                                                                                                    | 구분                        |

# 7. 출력 후 증명서 스캔 8. 종합정보시스템에 스캔본 업로드

#### ※ 반드시 해당 증명서 제출

새로운 가치를 창출하는 신한대학교 Start New-Versity Shinhan University

# 감사합니다.

# **₩신한대학교** | 학생처 / 학생팀